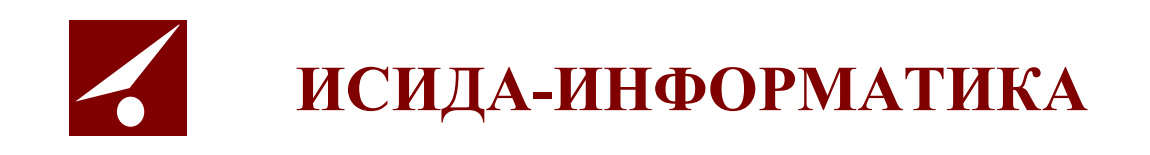

# **ISIDA Audit**

## «Система управления внутренним аудитом»

Руководство администратора системы

Минск 2022

## Содержание

| 1. | общи        | Е СВЕДЕНИЯ                                                              | 3  |
|----|-------------|-------------------------------------------------------------------------|----|
| 2. | вход        | З СИСТЕМУ                                                               | 4  |
| 3. | аудит       | ОПЕРАЦИЙ ПОЛЬЗОВАТЕЛЕЙ В СИСТЕМЕ (УПРАВЛЕНИЕ)                           | 6  |
| 4. | УПРАВ       | ЛЕНИЕ РЕКВИЗИТАМИ ЭЛЕКТРОННЫХ ДОКУМЕНТОВ                                | 9  |
|    | 4.1.        | Добавление нового реквизита                                             | 9  |
|    | 4.2.        | РЕДАКТИРОВАНИЕ РЕКВИЗИТА                                                | 10 |
|    | 4.3.        | Удаление реквизита                                                      | 10 |
| 5. | УПРАВ       | ЛЕНИЕ ТИПАМИ ЭЛЕКТРОННЫХ ДОКУМЕНТОВ1                                    | 1  |
|    | 5.1.        | Добавление нового типа электронного документа                           | 11 |
|    | 5.2.        | РЕДАКТИРОВАНИЕ ТИПА ЭЛЕКТРОННОГО ДОКУМЕНТА                              | 12 |
|    | 5.3.        | Копирование типа электронного документа                                 | 13 |
|    | 5.4.        | УДАЛЕНИЕ ТИПА ЭЛЕКТРОННОГО ДОКУМЕНТА                                    | 13 |
|    | 5.5.        | ЭКСПОРТ ТИПОВ ЭЛЕКТРОННЫХ ДОКУМЕНТОВ                                    | 14 |
| ~  |             |                                                                         | -  |
| 6. | УПРАВ       | ЛЕНИЕ ГРУППАМИ ТИПОВ ЭЛЕКТРОННЫХ ДОКУМЕНТОВ1                            | .5 |
|    | 6.1.        | Создание новой группы типов электронных документов                      | 15 |
|    | 6.2.        | РЕДАКТИРОВАНИЕ ГРУППЫ ТИПОВ ЭЛЕКТРОННЫХ ДОКУМЕНТОВ                      | 16 |
|    | 6.3.        | КОПИРОВАНИЕ ГРУППЫ ТИПОВ ЭЛЕКТРОННЫХ ДОКУМЕНТОВ                         | 17 |
|    | 6.4.        | УДАЛЕНИЕ ГРУППЫ ТИПОВ ЭЛЕКТРОННЫХ ДОКУМЕНТОВ                            | 17 |
|    | 6.5.<br>6.6 | ЭКСПОРТ ГРУПП ТИПОВ ЭЛЕКТРОННЫХ ДОКУМЕНТОВ                              | 18 |
| 7. | УПРАВ       | ЛЕНИЕ ПРЕДСТАВЛЕНИЯМИ ЭЛЕКТРОННЫХ ДОКУМЕНТОВ                            | 9  |
|    | 7 1         |                                                                         | 10 |
|    | 7.1.<br>7.2 | ДОБАВЛЕНИЕ ПРЕДСТАВЛЕНИЯ ТИПА ЭЛЕКТРОННОГО ДОКУМЕНТА                    | 20 |
|    | 7.2.        | Изменение представления типа электронного документа                     | 20 |
|    | 7.2.1.      | ЛОБАВЛЕНИЕ НОВОГО РЕКВИЗИТА ТИПА ЭЛЕКТРОННОГО ЛОКУМЕНТА В ПРЕЛСТАВЛЕНИЕ | 21 |
|    | 7.2.3.      | Удаление реквизита типа электронного документа из представления         | 22 |
|    | 7.3.        | Удаление представления типа электронного документа                      | 22 |
| 8. | поисн       | Х ЭЛЕКТРОННЫХ ДОКУМЕНТОВ                                                | 3  |
| 9. | УПРАВ       | ЛЕНИЕ ПРАВИЛАМИ СВЯЗЫВАНИЯ ЭЛЕКТРОННЫХ ДОКУМЕНТОВ                       | 5  |
| 10 | .ΥΠΡΑΒ      | ЛЕНИЕ ПРЕОБРАЗОВАНИЕМ ЭЛЕКТРОННЫХ ЛОКУМЕНТОВ                            | 7  |
| 11 | нлстр       | ОЙКА ПАРАМЕТРОВ СИСТЕМЫ                                                 | 0  |
| 17 |             |                                                                         | 5  |
| 12 |             |                                                                         |    |
| 13 |             |                                                                         | 4  |
| 14 | . YIIPAB    | ЛЕНИЕ РАЗДЕЛАМИ ХРАНИЛИЩА ЭЛЕКТРОННЫХ ДОКУМЕНТОВ                        | 0  |
| 15 | .выхо       | циз системы                                                             | 8  |
| 16 | .прилс      | ОЖЕНИЕ 1. РЕДАКТИРОВАНИЕ JRXML-ШАБЛОНОВ ПРИ ПОМОЩИ JASPERSOFT STUDIO3   | 9  |

Код документа: 4536-2.5.2(1.1). Листов: 42. Дата редакции: 22.06.2022. © ООО «Исида-Информатика», 2022.

| © ООО «Исида-Информатика» |                |        |  |  |  |  |  |  |
|---------------------------|----------------|--------|--|--|--|--|--|--|
| Код                       | Лист           | Листов |  |  |  |  |  |  |
| 4536-2.5.2(1.1)           | 2              | 42     |  |  |  |  |  |  |
|                           | Принадлежность |        |  |  |  |  |  |  |
| Код Обозначение           |                |        |  |  |  |  |  |  |
| 4536 ISIDA Audit 1.1      |                |        |  |  |  |  |  |  |

## 1. Общие сведения

Программная система ISIDA Audit позволяет обеспечить сбор, централизованное хранение и обработку документов по планированию и проведению аудиторских заданий, мероприятий Главного управления внутреннего аудита, организовать единое место хранения информации об объектах аудита, проводимых аудиторских заданиях и мероприятиях, выданных рекомендациях, реализовать контроль и оперативный мониторинг выполнения планов работ, заданий и выданных рекомендаций. Данная система позволит ускорить процессы получения оперативной и достоверной информации для анализа и принятия управленческих решений.

В Системе предусмотрена реализация функций планирования и проведения аудиторских заданий, контроля и мониторинга выполнения аудиторских заданий, анализа данных и формирования отчетов, методического обеспечения службы внутреннего аудита, а также общих функций администрирования.

- ведение справочников;
- ведение шаблонов документов с возможностью их гибкой настройки;
- поддержка функции поиска (включая поиск различных документов с гибкой настройкой поискового фильтра для каждого типа документов);
- обеспечение версионности данных (включая редакции документов с просмотром полной истории изменений);
- обеспечение механизма идентификации и аутентификации пользователей;
- разграничение прав доступа пользователей;
- протоколирование действий пользователей и системных событий.
- формирование и ведение единой базы объектов аудита;
- оценка (расчет) рисков объектов аудита;
- формирование и ведение Вселенной аудита;
- формирование и ведение ведомости оценки рисков объектов аудита;
- планирование работ (квартальное, годовое, перспективное);
- планирование трудовых ресурсов;
- подготовка и формирование документов в рамках подготовки и выполнения аудиторского задания (предварительное изучение, программа аудита, матрица рисков и контролей, аудиторский отчет и т.д.).
- формирование и ведение базы аудиторских доказательств.
- ведение единого реестра обнаружений и рекомендаций.
- оценка рисков объектов аудита.
- формирование документов по результатам аудиторского задания (аудиторского отчета, отчета руководству и т.д.).
- учет и контроль выполнения аудиторских заданий, мероприятий со стороны руководства.
- миграция сведений о проведенных аудитах.
- миграция документов, включая прикрепленные файлы.
- миграция сведений о выданных рекомендациях, включая отчеты об их исполнении.
- мониторинг и контроль выполнения рекомендаций;
- информирование о наступлении (приближении) сроков выполнения рекомендаций.
- формирования отчетов по выполнению планов работ, программы аудита/аудиторского задания, аудиторских рекомендаций и т.д.;
- формирование аналитических и статистических отчетов в различных срезах за выбранный период времени по заданным параметрам;
- анализ и формирование документов по оценке качества работы аудиторов и деятельности внутреннего аудита.
- ведение справочной информации, связанной с деятельностью внутреннего аудита

## 2. Вход в Систему

Для того чтобы начать работу с системой, необходимо:

1) Запустить обозреватель Internet Explorer (или ярлык «ISIDA AUDIT» на рабочем столе).

2) Выбрать в закладках Internet Explorer ссылку «ISIDA AUDIT». Откроется форма ввода логина и пароля для входа в систему (Рисунок 2-1).

| Вхо<br>Имя пользователя:<br>Пароль: | д в систему<br>Войти |
|-------------------------------------|----------------------|

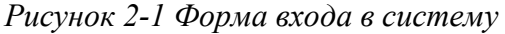

3) В случае удачной регистрации – если пользователь обладает несколькими наборами прав доступа (ролями) - будет загружена форма выбора роли пользователя (Рисунок 2-2). Если пользователь обладает только одной ролью – откроется форма главного меню (Рисунок 2-2)

|                      | Система управления внутренним аудитом Петров Петр Петрови |  |  |  |  |  |
|----------------------|-----------------------------------------------------------|--|--|--|--|--|
| Войти в систему как: |                                                           |  |  |  |  |  |
| 3                    | Аудитор                                                   |  |  |  |  |  |
| 2                    | Информационный администратор                              |  |  |  |  |  |
| ¢                    | Завершить сеанс                                           |  |  |  |  |  |

Рисунок 2-2 Форма выбора роли

4) После выбора роли нажатием левой кнопки мыши откроется форма главного меню (Рисунок 2-3)

Исида-Информатика

|                                                  | Система управления внутренним аудитом | Информационный администратор: Петров Петр Петрови |
|--------------------------------------------------|---------------------------------------|---------------------------------------------------|
| Свернуть меню                                    |                                       |                                                   |
| Подразделение:<br>УВА                            |                                       |                                                   |
| Аудит операций пользователей в системе           |                                       |                                                   |
| Аудит операций пользователя в системе (управлени |                                       |                                                   |
| Ведение справочника пользователей                |                                       |                                                   |
| Настройка параметров системы                     |                                       |                                                   |
| Пуправление реквизитами электронных документов   |                                       |                                                   |
| Правление типами электронных документов          |                                       |                                                   |
| Правление представлениями типов электронных до   |                                       |                                                   |
| 📦 Ведение справочника групп типов ЭД             |                                       |                                                   |
| 🖉 Управление разделами хранилища ЭД              | Для начала работы необхо,             | димо выбрать                                      |
| 🔊 Ведение справочника подразделений              | соответствующий пункт в древо         | видном меню слева                                 |
| 🗔 Планировщик заданий                            |                                       |                                                   |
| Управление ролями пользователей                  |                                       |                                                   |
| Пастройка системы рассылки сообщений             |                                       |                                                   |
| Справочники                                      |                                       |                                                   |
| Управление процессами                            |                                       |                                                   |
| Планирование деятельности                        |                                       |                                                   |
| 🔊 Поиск электронных документов                   |                                       |                                                   |
| Управление преобразованием документов            |                                       |                                                   |
| Установка правил связывания документов           |                                       |                                                   |
| < >                                              |                                       |                                                   |
| Назад Завершить сеанс                            |                                       |                                                   |

Рисунок 2-3 Форма главного меню

Данная форма состоит из двух частей. Слева отображается навигационное меню, где можно выбирать нужную пользователю операцию. Справа – основная рабочая область. Для увеличения рабочей области необходимо свернуть навигационное меню, нажав на ссылку «Свернуть меню» в верхней части навигационного меню. Для возврата меню на экран выполнить нажатие на ссылку слева «Развернуть меню».

## 3. Аудит операций пользователей в системе (управление)

Для аудита действий пользователей в системе ведется журнал, в котором фиксируются следующие события:

- добавление пользователя системы;
- удаление пользователя системы;
- изменение прав доступа пользователю системы;
- вход пользователя в систему;
- создание объектов (документов) в базе данных;
- удаление объектов (документов) в базе данных;
- изменение объектов документов в базе данных;
- поиск документа;
- просмотр документа.

Для каждого события в журнал записывается следующая информация:

- дата операции (события);
- login пользователя, выполнившего операцию;
- IP-адрес компьютера, с которого была выполнена операция;
- подразделение пользователя (код);
- операция (событие);
- вид объекта (документа);
- идентификатор документа в базе данных;
- параметры операции.

## 1. Создание архивного журнала

Для уменьшения нагрузки на СУБД и приложение необходимо производить помещение данных журнала из оперативного хранения в архивное.

Для входа в сеанс в главном меню следует выбрать раздел **«Аудит операций пользователей в системе»**. В основном окне загрузится форма просмотра журнала аудита, представленная на рисунке 3-1, после чего в окне просмотра журнала аудита необходимо перейти на вкладку «Управление».

| Просмо | Просмотр Управление      |                  |               |           |             |  |  |
|--------|--------------------------|------------------|---------------|-----------|-------------|--|--|
|        | УПРАВЛЕНИЕ ЖУРНАЛАМИ     |                  |               |           |             |  |  |
| ×      | К Тип журнала: Одрхивный |                  |               |           |             |  |  |
|        | №<br>п/п                 | Название журнала | Дата создания | Создатель | Комментарии |  |  |
|        |                          |                  |               |           |             |  |  |
|        |                          |                  |               |           |             |  |  |
|        |                          |                  |               |           |             |  |  |
|        |                          |                  |               |           |             |  |  |
|        |                          |                  |               |           |             |  |  |
|        |                          |                  |               |           |             |  |  |

Рисунок 3-1 Управление журналами аудита

В верхней части формы расположены кнопки управления журналом. Для перевода записей из оперативного хранения в архивное необходимо установить флаг «Тип журнала» в положение

«Архивный» тип и нажать на кнопку *Coздать журнал*», после чего откроется новое окно, показанное на рисунке 3-2.

| Просмотр Управление       |                                         |  |  |  |  |  |  |
|---------------------------|-----------------------------------------|--|--|--|--|--|--|
| УПРАВЛЕНИЕ ЖУРНАЛАМИ      |                                         |  |  |  |  |  |  |
|                           |                                         |  |  |  |  |  |  |
| Создание архивного журнал | ia:                                     |  |  |  |  |  |  |
| * Название журнала:       |                                         |  |  |  |  |  |  |
| * Период для архива:      | C:                                      |  |  |  |  |  |  |
|                           | по:                                     |  |  |  |  |  |  |
|                           | 25.07.2019 🗷 🥜                          |  |  |  |  |  |  |
| Комментарий:              |                                         |  |  |  |  |  |  |
|                           | <ul> <li>• обязательные поля</li> </ul> |  |  |  |  |  |  |
|                           |                                         |  |  |  |  |  |  |
|                           |                                         |  |  |  |  |  |  |

Рисунок 3-2 Создания архивного журнала

В открывшемся окне следует ввести название для архивного журнала, интервал дат для записей, подлежащих архивации и, если необходимо, комментарий. Для того чтобы отменить архивацию

| следует   | нажать   | на  | кнопку   | <b>«Наза</b> д | (» 🔄.                                 | Перевод | данных | В | архивный | журнал | осуществляется |
|-----------|----------|-----|----------|----------------|---------------------------------------|---------|--------|---|----------|--------|----------------|
|           |          |     | 2        | ſ              | 1 1 1 1 1 1 1 1 1 1 1 1 1 1 1 1 1 1 1 | - · ·   |        |   | 1        |        | 5              |
|           |          |     |          |                |                                       |         |        |   |          |        |                |
| TIONTOTIO |          |     | Corre    |                |                                       |         |        |   |          |        |                |
| нажатие   | м на кне | лку | / «COXDa | ІНИТЬ» 🕻       |                                       |         |        |   |          |        |                |

При создании архивного журнала невозможно включить в него операции из текущего журнала за последние 60 календарных дней от текущей даты. В поле «Период для архива» значение даты по которую возможно формирование архивного журнала будет указано Системой автоматически.

Кнопка «Автоматическое создание журнала» (на форме управления журналами запускает сеанс настройки регламента архивации журнала аудита (рисунок 3-3).

| Просмотр Управление                                  |  |  |  |  |  |  |
|------------------------------------------------------|--|--|--|--|--|--|
| УПРАВЛЕНИЕ ЖУРНАЛАМИ                                 |  |  |  |  |  |  |
|                                                      |  |  |  |  |  |  |
| Настройки для автоматического создания журнала:      |  |  |  |  |  |  |
| Служба автоматического создания журнала остановлена. |  |  |  |  |  |  |
| • ежедневно                                          |  |  |  |  |  |  |
| Оеженедельно                                         |  |  |  |  |  |  |
| ○ежемесячно                                          |  |  |  |  |  |  |
| Ооднократно                                          |  |  |  |  |  |  |

Рисунок 3-3 Управления регламентом автоматической архивации журналов

В открывшейся форме следует выбрать периодичность создания архивных журналов и нажать кнопку

«Установить» для запуска регламента создания архивных журналов аудита. С помощью кнопки

«Остановить» (Компонить выполнение регламента создания архивных журналов, например для изменения периодичности создания или перехода на ручной режим.

Просмотреть все созданные ранее архивные журналы можно, установив в форме флаг «Тип журнала» в положение «Архивный».

## 2. Экспорт журнала в файл

Для уменьшения избыточности объемов данных, хранимых в СУБД, необходимо производить выгрузку (экспорт) архивного журнала аудита в файл. Для этого необходимо на вкладке «Управление журналами» установить флаг «тип журнала» в положение «Архивный», выбрать необходимый журнал из списка и затем нажать кнопку «Экспортировать журнал». В открывшемся окне следует выбрать каталог на локальном компьютере, в котором будет сохранен файл выгрузки, и нажать кнопку «Сохранить».

Для того чтобы удалить архивный журнал, необходимо выбрать его в списке и нажать кнопку «Удалить»

## 4. Управление реквизитами электронных документов

Для входа в сеанс нужно в главном меню нажатием левой кнопки мыши выбрать пункт меню «Управление реквизитами электронных документов», при этом будет открыта форма, представленная на Рисунок 4-14-1.

Сеанс предназначен для обеспечения настройки реквизитов, которые будут использоваться при создании электронных документов, которые буду храниться в Системе.

| РЕКВИЗИТЫ ДОКУМЕНТОВ |                       |                                                                 |        |       |                          |                |  |  |
|----------------------|-----------------------|-----------------------------------------------------------------|--------|-------|--------------------------|----------------|--|--|
|                      |                       |                                                                 |        |       |                          |                |  |  |
| Найдено реквизит     | айдено реквизитов: 11 |                                                                 |        |       |                          |                |  |  |
| Индекс               | Идентификатор         | Наименование                                                    | Тип    | Длина | Кол-во десятичных знаков | Обязательность |  |  |
| 2                    | createDateTime        | Дата-время создания                                             | строка | 50    | 0                        | Нет            |  |  |
| 10                   | depCode               | Код подразделения (внутренний код из справочника подразделений) | число  | 20    | 0                        | Да             |  |  |
| 1                    | docStartDate          | Дата документа (дата начала периода)                            | строка | 10    | 0                        | Да             |  |  |
| 3                    | docVersion            | Версия документа                                                | число  | 5     | 0                        | Да             |  |  |
| 0                    | eDocTypeID            | Тип ЭД                                                          | строка | 30    | 0                        | Да             |  |  |
| 4                    | lastVersion           | Признак последней версии                                        | строка | 5     | 0                        | Да             |  |  |
| 5                    | nameDoc               | Наименование документа                                          | строка | 255   | 0                        | Нет            |  |  |
| 7                    | regDate               | Дата согласования и регистрации документа в ДИС-ДЕЛО            | строка | 50    | 0                        | Нет            |  |  |
| 8                    | regNumber             | Регистрационный номер документа в ДИС-ДЕЛО                      | строка | 64    | 0                        | Нет            |  |  |
| 6                    | status                | Статус-состояние                                                | число  | 1     | 0                        | Нет            |  |  |
| 9                    | year                  | Год электронного документа                                      | число  | 4     | 0                        | Нет            |  |  |
|                      |                       |                                                                 |        |       |                          |                |  |  |
|                      |                       |                                                                 |        |       |                          |                |  |  |

Рисунок 4-1 Список реквизитов электронных документов

| Кнопка «Создать новый реквизит» Ш служит для добавления нового реквизита электронног    | 70 |
|-----------------------------------------------------------------------------------------|----|
| документа. Кнопки «Изменить свойства реквизита» и «Удалить реквизит»                    |    |
| используются соответственно для редактирования и удаления существующих реквизитов. Любь | Ie |
| внесенные в справочник реквизитов изменения сохраняются с помощью кнопки                |    |

## 4.1. Добавление нового реквизита

Для создания нового реквизита необходимо нажать кнопку «Создать новый реквизит» расположенную в левой части окна. Откроется форма добавления нового реквизита (Рисунок 4.1).

| Добавление ре                                                                                                    | квизита документов                                                      |
|----------------------------------------------------------------------------------------------------|-------------------------------------------------------------------------|
| *Идентификатор:<br>*Наименование:<br>*Тип:<br>*Длина:<br>*Кол-во десятичных знаков:<br>Обязательность в типе документов: | Грименяется для вновь создаваемых типов документов!<br>Сохранить Отмена |

Рисунок 4.1-1 Добавление нового реквизита электронного документа

Для создания нового реквизита необходимо ввести его «Идентификатор», «Наименование», выбрать «Тип» реквизита – строковый или числовой, указать максимальную «Длину» значения. Поле «Кол-во десятичных знаков» заполняется для числовых реквизитов, значения которых могут иметь десятичные знаки. Поле «Обязательность в типе документов» заполняется в случае, если необходимо, чтобы данный реквизит был включен в любой вновь создаваемый тип документов автоматически.

После заполнения всех реквизитов следует нажать кнопку «Создать» или «Отмена», если добавления нового реквизита не требуется.

## 4.2. Редактирование реквизита

Для того, чтобы отредактировать существующий реквизит, следует выбрать нужный реквизит в

| списке и нажать в | кнопку «Изменить | свойства | реквизита» | 4 | Откроется | форма | редактирован | ия |
|-------------------|------------------|----------|------------|---|-----------|-------|--------------|----|
| реквизита (Рисунс | ок ).            |          |            |   |           |       |              |    |

| Изменение ре                         | квизита документов                                  |
|--------------------------------------|-----------------------------------------------------|
| Идентификатор:                       | createDateTime                                      |
| таименование:<br>Тип:                | цата-время создания ×                               |
| *Длина:<br>Кол-во десятичных знаков: | 50<br>0                                             |
| Обязательность в типе документов:    | Применяется для вновь создаваемых типов документов! |
|                                      | Сохранить Отмена                                    |

Рисунок 4.2-1 Редактирование реквизита электронного документа

«Идентификатор», «Тип» и «Кол-во десятичных знаков» уже существующего реквизита для изменения недоступны. После редактирования необходимых полей следует нажать кнопку «Сохранить». Для отмены редактирования реквизита – кнопку «Отмена».

#### 4.3. Удаление реквизита

Для удаления существующего реквизита следует выбрать его в справочнике реквизитов (Рисунок 4-

1) и нажать кнопку «Удалить реквизит» . В открывшейся форме (Рисунок 4.3-1) необходимо подтвердить удаление нажатием кнопки «Да», или отменить удаление нажатием кнопки «Нет».

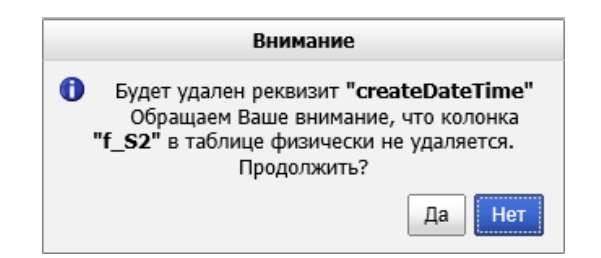

Рисунок 4.3-1 Удаление реквизита электронного документа

## 5. Управление типами электронных документов

Для входа в сеанс нужно в главном меню нажатием левой кнопки мыши выбрать пункт меню «Управление типами электронных документов», при этом будет открыта форма, представленная на Рисунок 5-1.

Справочник предназначен для обеспечения настройки типов электронных документов, использующихся в Системе.

|                |                                                                      | ТИПЫ ДОКУМЕНТОВ                                                    |
|----------------|----------------------------------------------------------------------|--------------------------------------------------------------------|
|                |                                                                      |                                                                    |
|                | Найдено типов: 4                                                     |                                                                    |
|                | Идентификатор                                                        | Наименование                                                       |
|                | PerspectivePlan                                                      | Перспективный план                                                 |
|                | ReferenceMaterial                                                    | ReferenceMaterial                                                  |
|                | RiskStatement                                                        | Ведомость оценки рисков                                            |
|                | UniverseOfAudit                                                      | Вселенная аудита                                                   |
|                |                                                                      |                                                                    |
|                | Рисунок 5-1 Списо                                                    | ж типов электронных документов                                     |
| Кнопк          | а «Создать новый тип» 🕒 служн                                        | ит для добавления нового типа электронных докумен                  |
| Кнопк          | а «Изменить свойство типа» <b>Ш</b>                                  | используется для редактирования выбранного типа.                   |
| Кнопк<br>сущес | а «Копировать тип» 🗊 служи<br>твующего.                              | ит для создания нового типа путем копирования                      |
| Для уд         | даления существующего типа элект                                     | ронных документов используется кнопка «Удалить                     |
| По кн<br>докум | опке «Импортировать типы и рен<br>ентов с файлового ресурса рабочего | квизиты» Быполняется загрузка типов электро<br>места пользователя. |
| По кн          | опке «Экспортировать типы и рег                                      | квизиты»                                                           |

документов на файловый ресурс рабочего места пользователя.

## 5.1. Добавление нового типа электронного документа

Для добавления нового типа электронных документов необходимо нажать кнопку «Создать новый

тип», расположенную в левой части окна. Откроется форма добавления нового типа (Рисунок 5.1-1-1).

Исида-Информатика

|                           | 0                                                        | оздание нового | типа                  |                                                                       |        |                  |
|---------------------------|----------------------------------------------------------|----------------|-----------------------|-----------------------------------------------------------------------|--------|------------------|
|                           | "Идентификатор:<br>"Наименование:                        |                |                       |                                                                       |        |                  |
| Доступные реквизиты       |                                                          |                | Добавленные реквизиты |                                                                       |        |                  |
| Идентификатор             | Наименование                                             | >              | Идентификатор         | Наименование                                                          | Тип    | Поисковый        |
| createDateTime<br>nameDoc | Дата-время создания<br>Наименование документа            |                | depCode               | Код подразделения (внутренний<br>код из справочника<br>подразделений) | число  | V                |
| regDate                   | Дата согласования и регистрации документа в ДИС-<br>ДЕЛО |                | docStartDate          | Дата документа (дата начала<br>периода)                               | строка | V                |
| regNumber                 | Регистрационный номер документа в ДИС-ДЕЛО               |                | docVersion            | Версия документа                                                      | число  | $\checkmark$     |
| status                    | Статус-состояние                                         |                | eDocTypeID            | Тип ЭД                                                                | строка |                  |
| year                      | Год электронного документа                               |                | lastVersion           | Признак последней версии                                              | строка | V                |
|                           |                                                          | ~              |                       |                                                                       |        |                  |
|                           |                                                          |                |                       |                                                                       |        | Сохранить Отмена |

Рисунок 5.1-1 Добавление типа электронных документов

Для создания нового типа электронных документов необходимо ввести его «Идентификатор» и «Наименование» и добавить реквизиты, присущие этому типу документов.

| Реквизиты добавляются нажатием кнопки «Добавить» | >   | ], или кнопки «Добавить все | »<br>>> |  |
|--------------------------------------------------|-----|-----------------------------|---------|--|
| Удаляются реквизиты нажатием кнопки «Удалить»    | < , | или кнопки «Удалить все»    | <<      |  |

После заполнения всех полей и добавления всех реквизитов типа электронных документов на форме следует нажать кнопку «**Создать**».

## 5.2. Редактирование типа электронного документа

Для того, чтобы отредактировать существующий тип электронного документа, следует выбрать

редактируемый тип и нажать кнопку «Изменить свойство типа» Ш. Откроется форма изменения типа электронного документа (Рисунок).

|                     | Редак                                              | тирование свой               | іств типа             |                                                                       |        |                  |
|---------------------|----------------------------------------------------|------------------------------|-----------------------|-----------------------------------------------------------------------|--------|------------------|
|                     | *Идентификатор:<br>*Наименование:                  | UniverseOfAu<br>Вселенная ау | dit<br>/дита          |                                                                       |        |                  |
| Доступные реквизиты |                                                    |                              | Добавленные реквизиты |                                                                       |        |                  |
| Идентификатор       | Наименование                                       | >                            | Идентификатор         | Наименование                                                          | Тип    | Поисковый        |
| docStartDate        | Дата документа (дата начала периода)               |                              | lastVersion           | Признак последней версии                                              | строка | ✓                |
| regDate             | Дата согласования и регистрации документа в ДИС-   |                              | year                  | Год электронного документа                                            | число  | $\checkmark$     |
| ragNumber           | Дело<br>Веристрационный немер ворумента в ПИС-ЛЕПО |                              | docVersion            | Версия документа                                                      | число  | $\checkmark$     |
|                     | тепистрационный номер документа в дито-дело        |                              | createDateTime        | Дата-время создания                                                   | строка | $\checkmark$     |
|                     |                                                    | <                            | depCode               | Код подразделения (внутренний<br>код из справочника<br>подразделений) | число  | V                |
|                     |                                                    |                              | eDocTypeID            | Тип ЭД                                                                | строка | $\checkmark$     |
|                     |                                                    | <<                           | nameDoc               | Наименование документа                                                | строка | $\checkmark$     |
|                     |                                                    |                              | status                | Статус-состояние                                                      | число  | $\checkmark$     |
|                     |                                                    |                              |                       |                                                                       |        |                  |
|                     |                                                    |                              |                       |                                                                       |        | Сохранить Отмена |

Рисунок 5.2-1 Редактирование типа электронного документа

С помощью кнопок «Добавить реквизит» и «Удалить реквизит» можно добавлять и удалять выбранные реквизиты. После изменения необходимых полей следует нажать кнопку «Сохранить».

Для отмены редактирования нужно нажать кнопку «Отмена».

## 5.3. Копирование типа электронного документа

Для копирования существующего типа ЭД следует выбрать его в списке типов (Рисунок 5-1) и нажать кнопку «Копировать тип» . Откроется форма создания нового типа электронного документа (рисунок 5.3-1).

|                     | Č.                                   | Создание нового                | типа                  |                                                                       |        |                  |
|---------------------|--------------------------------------|--------------------------------|-----------------------|-----------------------------------------------------------------------|--------|------------------|
|                     | *Идентификатор:<br>*Наименование:    | PerspectivePla<br>Перспективны | n<br>ый план          |                                                                       |        |                  |
| Доступные реквизиты |                                      |                                | Добавленные реквизиты |                                                                       |        |                  |
| Идентификатор       | Наименование                         | >                              | Идентификатор         | Наименование                                                          | Тип    | Поисковый        |
| docStartDate        | Дата документа (дата начала периода) |                                | lastVersion           | Признак последней версии                                              | строка | V                |
|                     |                                      | >>                             | regNumber             | Регистрационный номер<br>документа в ДИС-ДЕЛО                         | строка |                  |
|                     |                                      |                                | year                  | Год электронного документа                                            | число  | V                |
|                     |                                      | <                              | regDate               | Дата согласования и регистрации<br>документа в ДИС-ДЕЛО               | строка | V                |
|                     |                                      |                                | docVersion            | Версия документа                                                      | число  | ✓                |
|                     |                                      |                                | createDateTime        | Дата-время создания                                                   | строка |                  |
|                     |                                      | ~~                             | depCode               | Код подразделения (внутренний<br>код из справочника<br>подразделений) | число  |                  |
|                     |                                      |                                | eDocTypeID            | Тип ЭД                                                                | строка |                  |
|                     |                                      |                                | nameDoc               | Наименование документа                                                | строка | ✓                |
|                     |                                      |                                | status                | Статус-состояние                                                      | число  |                  |
|                     |                                      |                                |                       |                                                                       |        |                  |
|                     |                                      |                                |                       |                                                                       |        | Сохранить Отмена |

Рисунок 5.3-1 Копирование типа электронного документа

Создается тип электронного документа с предзаполненными полями «Идентификатор» и «Наименование» и скопированным реквизитным составом. Поля и реквизитный состав могут быть отредактированы пользователем.

После завершения работы на форме необходимо нажать кнопку «Создать».

## 5.4. Удаление типа электронного документа

Для удаления существующего типа ЭД следует выбрать его в списке типов (Рисунок 5-1) и нажать

кнопку «Удалить тип» . В открывшейся форме (Рисунок) следует подтвердить удаление нажатием кнопки «Удалить», или отменить удаление по кнопке «Отмена».

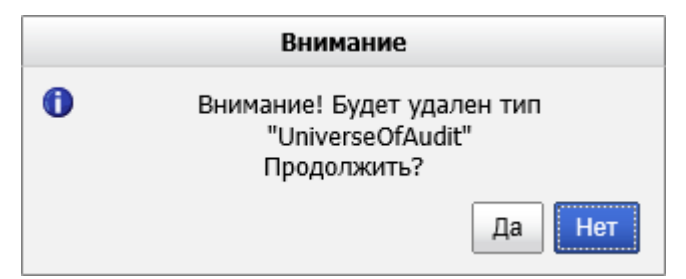

Рисунок 5.4-1 Подтверждение удаления типа ЭД

## 5.5. Импорт типов электронных документов

Для импорта типов электронных документов необходимо нажать кнопку «Импортировать типы и

реквизиты» 📶, после чего откроется форма выбора файла импорта (Рисунок ).

| Импорт типов и реквизитов |        |
|---------------------------|--------|
|                           | Обзор  |
| Сохранить                 | Отмена |

Рисунок 5.5-1 Импорт типов электронных документов

Для импорта типов документов необходимо выбрать edocument\_types.xml, содержащий данные о типах электронных документов, и нажать кнопку «**Ok**». По кнопке «**Otmena**» - отмена выполнения импорта.

### 5.6. Экспорт типов электронных документов

Для экспорта типов электронных документов необходимо нажать кнопку «Экспортировать типы и

реквизиты» 📖, после чего откроется форма подтверждения (Рисунок ).

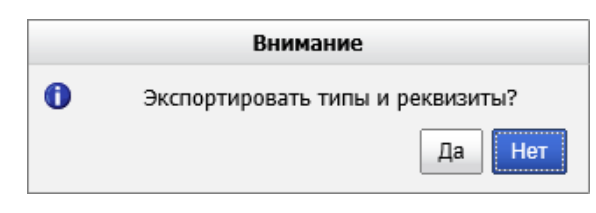

Рисунок 5.6-1 Подтверждение экспорта типов и реквизитов

При нажатии кнопки «Да» будет выполнен экспорт типов и реквизитов электронных документов в XML-файл на файловый ресурс рабочего места пользователя. По кнопке «Нет» отмена выполнения экспорта.

## 6. Управление группами типов электронных документов

Для настройки групп типов электронных документов и работы с ними нужно в главном меню нажатием левой кнопки мыши выбрать пункт меню **«Ведение справочника групп типов** электронных документов», после чего откроется форма, изображенная на Рисунок.

|                                                   | ПРОСМОТ                      | ГР СПИСКА ГРУПП ТИПОВ ЭЛЕКТРОННЫХ                      | ДОКУМЕНТОВ                                    |         |
|---------------------------------------------------|------------------------------|--------------------------------------------------------|-----------------------------------------------|---------|
|                                                   |                              |                                                        |                                               |         |
| Найдено групп типов: 1                            |                              |                                                        | Personautran una understanuna                 |         |
| Наименование группы типов эд                      | 3                            | пазначение группы                                      | дополнительная информация                     |         |
|                                                   |                              |                                                        | 27                                            |         |
| Кнопка «Создать»                                  | Рисунок 6-1                  | <i>Веоение справочника гр</i><br>обавления новой групп | уупп типов ЭД<br>ы типов электронных документ | ſOB.    |
| Кнопка <b>«Редактиров</b>                         | ать» 🕡 испол                 | ьзуется для редактиров                                 | ания выбранной группы.                        |         |
| Кнопка « <b>Копироват</b><br>документов, на основ | ъ» испол<br>в уже созданной. | пьзуется для создани.                                  | я новой группы типов элек                     | тронны  |
| Для удаления суще<br>«Удалить» 🔀.                 | ствующей груп                | пы типов электронни                                    | ых документов используется                    | кнопь   |
| По кнопке 🚺 выпо                                  | олняется загрузк             | а групп типов электро                                  | нных документов с файлового                   | ресурс  |
| рабочего места пользо                             | ователя.                     |                                                        |                                               |         |
| По кнопке 🔊 выпо<br>рабочего места пользо         | олняется выгрузк<br>ователя. | а групп типов электро                                  | онных документов на файловы                   | й ресур |
|                                                   |                              |                                                        |                                               |         |

## 6.1. Создание новой группы типов электронных документов

Для организации уровней доступа для пользователей к различным типам электронных документов может возникнуть необходимость в создании новой группы типов электронных документов. Для

этого нужно нажать кнопку «Создать» Ш и в появившемся окне (Рисунок ) заполнить поля соответствующей информацией. Поля, отмеченные \* обязательны для заполнения.

Исида-Информатика

| Редакти                                              | рование группы типов электронных документов |
|------------------------------------------------------|---------------------------------------------|
| • Наименование группы:<br>• Список типов<br>Изменить |                                             |
| * Назначение группы:                                 | поиск документов                            |
| Дополнительная информация:                           |                                             |
| Комментарий-подсказка:                               |                                             |
|                                                      | Сохранить                                   |

Рисунок 6.1-1 Создание группы типов ЭД

- Наименование группы – наименование группы типов электронных документов;

- Список типов – список типов электронных документов, входящих в состав создаваемой группы.

Для того чтобы настроить список, нужно перейти по кнопке «Изменить» и в появившемся окне (Рисунок 6.12) из списка доступных для выбора типов электронных документов левым щелчком мыши выбрать требуемые (или щелкнуть мышью по кнопке «Выбрать все >>», если необходимо сформировать список из всех доступных типов электронных документов) и нажать кнопку «Сохранить».

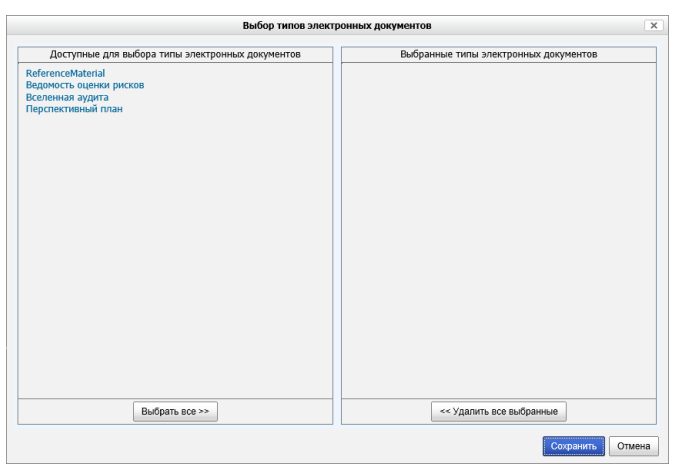

Рисунок 6.1-2 Выбор типов ЭД для включения в группу

– Назначение группы – назначение группы типов документов, из выпадающего списка необходимо выбрать один из доступных вариантов.

– Дополнительная информация – поле для ввода необходимых пояснений и описания группы;

- Комментарий-подсказка – поле для ввода комментария.

После того, как во все обязательные для заполнения поля внесены необходимые данные, и сформирован список типов электронных документов, нужно сохранить группу с помощью кнопки «Сохранить». Выполнить отмену создания группы типов электронных документов можно по кнопке «Отмена».

## 6.2. Редактирование группы типов электронных документов

Для того чтобы отредактировать существующую группу типов электронных документов, необходимо

отметить нужную группу в списке групп (Рисунок ) и нажать кнопку «Редактировать» . В открывшейся форме (Рисунок ) следует внести необходимые изменения и нажать кнопку «Сохранить».

Исида-Информатика

|                                                       | * *                                                                                           |   |
|-------------------------------------------------------|-----------------------------------------------------------------------------------------------|---|
| Редакти                                               | рование группы типов электронных документов                                                   | × |
| * Наименование группы:<br>* Список типов:<br>Изменить | Документы по планированию<br>Ввдомость оценки рисков<br>Воспению аудита<br>Перотективный план |   |
| * Назначение группы:                                  | поиск документов 🗸                                                                            |   |
| Дополнительная информация:                            |                                                                                               |   |
| Комментарий-подсказка:                                |                                                                                               |   |
|                                                       | Сохранить Отмен                                                                               | a |

Рисунок 6.2-1 Редактирование группы типов ЭД

## 6.3. Копирование группы типов электронных документов.

Для того чтобы копировать существующую группу типов электронных документов, необходимо

отметить нужную группу в списке групп (Рисунок) и нажать кнопку «Копировать» . В открывшейся форме (Рисунок) следует внести необходимые изменения и нажать кнопку «Сохранить».

## 6.4. Удаление группы типов электронных документов

Для того чтобы удалить существующую группу типов электронных документов необходимо отметить

удаляемую группу в списке групп (Рисунок) и нажать кнопку **«Удалить»** . В открывшейся форме (Рисунок) следует нажать кнопку **«Удалить»** для удаления выбранной группы или **«Отмена»** для отмены операции удаления.

|   | Внимание                                     |
|---|----------------------------------------------|
| 0 | Удалить группу Документы по<br>планированию? |
|   | Да Нет                                       |

Рисунок 6.3-1 Удаление группы типов ЭД

## 6.5. Импорт групп типов электронных документов

Для импорта групп типов электронных документов необходимо нажать кнопку «Импортировать»

после чего откроется форма выбора файла импорта (Рисунок ).

| Импорт тип | ов и реквизитов |        |        |
|------------|-----------------|--------|--------|
|            |                 |        | Обзор  |
|            | Cox             | фанить | Отмена |

Рисунок 6.4-1 Импорт типов электронных документов

Для импорта групп типов необходимо выбрать XML-файл, содержащий данные о группах типов электронных документов, и нажать кнопку «**Ok**». По кнопке «**Отмена**» - отмена выполнения импорта.

## 6.6. Экспорт групп типов электронных документов

Для экспорта групп типов электронных документов необходимо нажать кнопку «Экспортировать»

, после чего откроется форма подтверждения (Рисунок).

| Экспорт групп типов документов                 | ×      |
|------------------------------------------------|--------|
| Экспортировать группы типов документов в файл? |        |
| Экспортировать                                 | Отмена |

Рисунок 6.5-1 Подтверждение экспорта типов и реквизитов

При нажатии кнопки «Экспортировать» будет выполнен экспорт групп типов электронных документов в XML-файл на файловый ресурс рабочего места пользователя. По кнопке «Отмена» - отмена выполнения экспорта.

## 7. Управление представлениями электронных документов

Сеанс представляет собой гибкий инструмент по настройке отображений электронных документов в сеансах системы. Настройки, выполняемые в данном сеансе, будут использованы при поиске документов. Набор поисковых реквизитов, реквизитов для редактирования, порядок их следования на форме списка документов, просмотра документа – данные настройки выполняются в этом сеансе.

Для управления представлениями типов ЭД необходимо в главном меню нажатием левой кнопки мыши выбрать пункт «Управление представлениями типов электронных документов», при этом будет открыта форма, представленная на Рисунок 7-1.

|                                                                                                    | ПРЕДСТАВЛЕНИЯ ДЛЯ ТИПОВ ЭЛЕКТРОННЫХ ДОКУМЕНТОВ                                                                                   |                                                        |  |  |  |  |  |
|----------------------------------------------------------------------------------------------------|----------------------------------------------------------------------------------------------------|--------------------------------------------------------|--|--|--|--|--|
|                                                                                                    |                                                                                                    |                                                        |  |  |  |  |  |
|                                                                                                    | Найдено представлений типов: 1                                                                                                   |                                                        |  |  |  |  |  |
|                                                                                                    | Идентификатор типа                                                                                                    | Наименование типа                                      |  |  |  |  |  |
|                                                                                                    | UniverseOtAudit                                                                                                    | Вселенная аудита                                       |  |  |  |  |  |
|                                                                                                    |                                                                                                    |                                                        |  |  |  |  |  |
|                                                                                                    | Рисунок 7-1 Ведение справочни                                                                                                    | ка представлений типов ЭД                              |  |  |  |  |  |
| Кı                                                                                                    | юпка «Создать» 🔲 служит для добавления                                                                                           | представления типа электронного документа, в           |  |  |  |  |  |
| сл                                                                                                    | учае если оно еще не было создано.                                                                                               |                                                        |  |  |  |  |  |
| Кн<br>pe                                                                                                    | Кнопки «Редактировать» и «Удалить» используются, соответственно, для редактирования и удаления существующих представлений типов. |                                                        |  |  |  |  |  |
| По<br>до                                                                                                    | о кнопке « <b>Импортировать</b> »<br>кументов с файлового ресурса рабочего места по                                              | я загрузка представлений типов электронных льзователя. |  |  |  |  |  |
| По кнопке «Экспортировать»<br>ыполняется выгрузка представлений типов электронных документов на файловый ресурс рабочего места пользователя. |                                                                                                    |                                                        |  |  |  |  |  |
| 7.1                                                                                                    | 1. Добавление представления типа электрон                                                                                        | ного документа                                         |  |  |  |  |  |
| п.                                                                                                    |                                                                                                    |                                                        |  |  |  |  |  |

Для добавления представления типа электронного документа служит кнопка «Создать» []. После нажатия откроется форма выбора типа электронных документов, для которого необходимо создать представление (Рисунок 7.1-1).

|                             | Создание представления типа электронного документа | ×                |
|-----------------------------|----------------------------------------------------|------------------|
| Тип электронного документа: | ReferenceMaterial                                  | ~                |
|                             |                                                    | Сохранить Отмена |
| ת                           |                                                    | nл               |

Рисунок 7.1-1 Создания представления типа ЭД

По кнопке «**Сохранить**» будет создано представление выбранного типа электронного документа. По кнопке «**Отмена**» - отмена создания представления.

Если для всех типов электронных документов созданы представления, система выдаст соответствующее сообщение: «Для всех типов электронных документов представления уже существуют» (Рисунок).

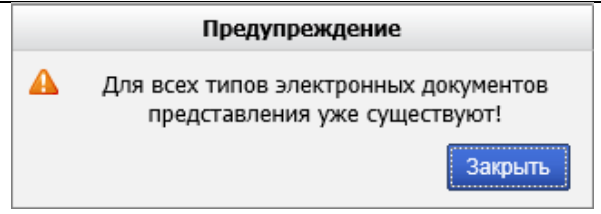

Рисунок 7.1-2 Сообщение

## 7.2. Редактирование представления типа электронного документа

Редактирование представления типа электронного документа представляет собой изменение доступных для редактирования полей и изменение реквизитного состава представления. Для редактирования представления типа электронного документа следует выбрать в списке (Рисунок 7-1) тип ЭД, представление которого необходимо отредактировать и нажать кнопку «Редактировать»

В появившемся окне (Ошибка! Источник ссылки не найден.) заполнить, если необходимо:

– Реквизиты сортировки (через запятую) – идентификаторы реквизитов типа электронного документа, по которым будет осуществляться сортировка результатов пользовательского поиска электронных документов;

– Флаг группировки результата по UID – устанавливается для группировки результатов по системному идентификатору;

- Ключевые реквизиты типа ЭД (через запятую) – набор реквизитов типа ЭД, значения которых уникальным образом идентифицируют ЭД. Если значения ключевых реквизитов одного документа совпадают со значениями ключевых реквизитов другого документа того же типа, то данные документы считаются дублями. Более поздний документ получает признак последней версии, а документ младшей версии не отображается в результатах поиска;

– Флаг поиска последней версии документа. В случае установки флага, при пользовательском поиске в результатах будет отображена только последняя версия документа, а доступ к предыдущим версиям документа будет доступен по ссылке при просмотре последней версии. Если флаг не установлен, то при пользовательском поиске в результатах будут отображены все версии документа. Если данный флаг не установлен, то анализ дублей документов по ключевым реквизитам не проводится, и каждый документ считается уникальным.

|                                     | Тип электронных д                        | окументов   | : Universe | ofAudit  |          |        |           |            |        |     |
|-------------------------------------|------------------------------------------|-------------|------------|----------|----------|--------|-----------|------------|--------|-----|
| Наимено                             | вание типа электронных д                 | : Вселенн   | ная аудита |          |          |        |           |            |        |     |
| Pe                                  | квизиты сортировки (чере                 | EDROLL      |            |          |          |        |           |            | -      |     |
|                                     | annan an an an an an an an an an an an a | ,,          | - LUNOLI   | -        |          |        |           |            | - 1    | 1   |
|                                     |                                          | ara no UID  |            |          |          |        |           |            |        |     |
|                                     | Флаг группировки результ                 | aia ilo 010 |            |          |          |        |           |            | _      |     |
| Ключевы                             | е реквизиты типа ЭД (чере                | з запятую)  | EDROL      | E        |          |        |           |            | ~      | 4   |
|                                     |                                          |             |            |          |          |        |           |            |        | -   |
| Флаг                                | поиска последней версии                  | документа   | : 🗆        |          |          |        |           |            |        |     |
|                                     |                                          |             |            |          |          |        |           |            |        | _   |
| □ ♥ ×                               | T 🕈                                      |             |            |          |          |        | Допол     | пнительные | настро | ик  |
| Идентификатор Включать I            |                                          |             |            | Включать | Включать | Макс.  | Поисковая | Краткий    | Полн   | ый  |
| реквизита                           | Наименование реквизита                   | в созд.     | обязат.    | в ред.   | поиск    | размер | операция  | просмотр   | npocr  | 101 |
| EDROLE                              | EDROLE                                   | Нет         | Нет        | Нет      | Нет      | 50     | равно     | Да         | Дa     |     |
| lid                                 | lid                                      | Нет         | Нет        | Нет      | Нет      | 50     | равно     | Да         | Дa     |     |
| docVersion                          | Версия документа                         | Нет         | Нет        | Нет      | Да       | 50     | равно     | Да         | Да     |     |
| year                                | Год электронного документа               | Нет         | Нет        | Нет      | Да       | 50     | равно     | Да         | Да     |     |
| createDateTime                      | Дата-время создания                      | Нет         | Нет        | Нет      | Да       | 50     | равно     | Да         | Да     |     |
| патерос Наименование документа      |                                          | Нет         | Нет        | Нет      | Да       | 50     | равно     | Да         | Да     |     |
|                                     | Признак последней версии                 | Нет         | Нет        | Нет      | Да       | 50     | равно     | Да         | Да     |     |
| lastVersion                         | Статус-состояние                         | Нет         | Нет        | Нет      | Да       | 50     | равно     | Да         | Дa     |     |
| lastVersion<br>status               |                                          | Max         | Нет        | Нет      | Да       | 50     | равно     | Да         | Дa     |     |
| lastVersion<br>status<br>eDocTypeID | Тип ЭД                                   | 1161        |            |          |          |        |           |            |        |     |

Рисунок 7.2-1 Редактирование представления типа ЭД

| Кнопка  | «Создать   | реквизит»    | С         | <b>ужит</b> д | цля   | добавления   | реквизита | вП   | редставление      | типа |
|---------|------------|--------------|-----------|---------------|-------|--------------|-----------|------|-------------------|------|
| электро | нного доку | мента. Кноп  | ки «Реда  | ктиров        | ать   | реквизит»    | U и «У)   | цали | -<br>гь реквизит» | ×    |
|         | Д          | ИС-Аудит. Ру | ководство | админи        | страт | гора системы |           |      | Лист 20 и         | в 42 |

используются соответственно для редактирования и удаления существующих реквизитов представления.

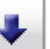

Кнопки «Переместить вверх» и «Переместить вниз» используются для изменения положения выбранных реквизитов в представлении документа. Порядок следования реквизитов в представлении типа ЭД является определяющим для того, в каком порядке реквизиты будут отображаться в сеансах системы.

## 7.2.1. Изменение представления типа электронного документа

Для изменения реквизита в представлении типа электронного документа следует выбрать его в списке

реквизитов и нажать кнопку «Редактировать» . В появившемся окне (Рисунок ) внести необходимые изменения:

- **наименование реквизит**а – наименование реквизита, отображаемое при просмотре электронного документа данного типа;

– установить или снять флажки настройки отображения реквизита при кратком и полном просмотре документа, а также участия реквизита в поисковом запросе;

– указать максимальную длину значения реквизита – длину поля для отображения значения реквизита электронного документа данного типа;

- выбрать знак операции для поискового запроса: «=» - поиск по точному соответствию; «LIKE» поиск по вхождению; «BETWEEN» - поиск по некоторому допустимому множеству значений;

- Задать прикладной тип реквизита: «String» - строковый, «Date» - дата, «Number» - числовой.

- Задать псевдонимы значений реквизита, к примеру «true=Да; false=Her».

| Изменение реквизита представления типа электронных документов |                                    |  |  |  |  |  |  |  |
|---------------------------------------------------------------|------------------------------------|--|--|--|--|--|--|--|
| Тип электронных документов:                                   | UniverseOfAudit                    |  |  |  |  |  |  |  |
| Наименование типа электронного документа:                     | Вселенная аудита                   |  |  |  |  |  |  |  |
| Идентификатор реквизита:                                      | year                               |  |  |  |  |  |  |  |
| Наименование реквизита:                                       | Год электронного документа         |  |  |  |  |  |  |  |
| Флаг включения реквизита в краткий просмотр ЭД:               |                                    |  |  |  |  |  |  |  |
| Флаг включения реквизита в полный просмотр ЭД:                |                                    |  |  |  |  |  |  |  |
| Флаг доступности для создания:                                | Обязательность                     |  |  |  |  |  |  |  |
| Флаг доступности для изменения:                               |                                    |  |  |  |  |  |  |  |
| Флаг включения реквизита в поисковый запрос:                  |                                    |  |  |  |  |  |  |  |
| Флаг видимости имени реквизита:                               |                                    |  |  |  |  |  |  |  |
| Максимальная длина значения реквизита:                        | 50                                 |  |  |  |  |  |  |  |
| Знак операции при поиске:                                     | равно                              |  |  |  |  |  |  |  |
| Прикладной тип реквизита:                                     | Number V                           |  |  |  |  |  |  |  |
| Валидация вводимого значения:                                 |                                    |  |  |  |  |  |  |  |
|                                                               |                                    |  |  |  |  |  |  |  |
| <b>Кончонтарий полокализ</b>                                  |                                    |  |  |  |  |  |  |  |
| комментария-подсказка.                                        |                                    |  |  |  |  |  |  |  |
|                                                               |                                    |  |  |  |  |  |  |  |
| Псевдонимы значений реквизита:                                |                                    |  |  |  |  |  |  |  |
|                                                               |                                    |  |  |  |  |  |  |  |
| ПРИМЕЧАНИЕ совронные значение покрызита:                      | 20200001-00000001-000002-00000002- |  |  |  |  |  |  |  |
| формал записи псездонимов значении реквизита.                 |                                    |  |  |  |  |  |  |  |
|                                                               | Сохранить Отмена                   |  |  |  |  |  |  |  |
|                                                               |                                    |  |  |  |  |  |  |  |

Рисунок 7.2-2 Изменение реквизита представления типа ЭД

После внесения необходимых изменений следует нажать кнопку «Сохранить».

По кнопке «Отмена» - отмена изменения реквизита.

Для сохранения изменений, внесенных в представление типа электронных документов, следует нажать кнопку «Сохранить».

#### 7.2.2. Добавление нового реквизита типа электронного документа в представление

Для добавления к списку реквизитов представления еще одного реквизита следует нажать кнопку

«Создать» Ш. В появившемся окне (Рисунок 7.2-3) из выпадающего списка «Наименование реквизита» следует выбрать реквизит типа ЭД, который необходимо добавить в представление, и нажать кнопку «Сохранить».

| Добавление реквизита в пр            | ×                   |                  |
|--------------------------------------|---------------------|------------------|
| Тип электронных документов:          | ReferenceMaterial   |                  |
| Наименование электронного документа: | ReferenceMaterial   |                  |
| Наименование реквизита:              | Дата-время создания | ~                |
|                                      |                     | Сохранить Отмена |
|                                      | >                   | 07               |

Рисунок 7.2-3 Добавление реквизита в представление ЭД

По кнопке «Отмена» - отмена добавления реквизита типа ЭД в представление.

Для сохранения изменений, внесенных в представление типа электронных документов, следует нажать кнопку «Сохранить».

#### 7.2.3. Удаление реквизита типа электронного документа из представления

Для удаления реквизита из представления типа электронных документов следует выбрать в списке реквизитов тот, который необходимо удалить и нажать кнопку **«Удалить»**. В появившемся окне подтвердить свое решение нажатием кнопки **«Удалить»** или отменить данное действие нажатием кнопки **«Отмена»** (Рисунок ).

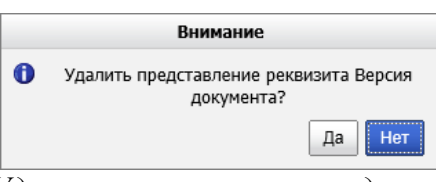

Рисунок 7.2-4 Удаление реквизита из представления типа ЭД

Для сохранения изменений, внесенных в представление типа электронных документов, следует нажать кнопку «Сохранить».

## 7.3. Удаление представления типа электронного документа

Для удаления представления типа электронного документа следует выбрать этот тип в списке (Рисунок 7-1) и нажать кнопку «Удалить» 💌. В открывшейся форме (Рисунок ) следует нажать кнопку «Да» для удаления представления выбранного типа или кнопку «Нет» для отмены операции.

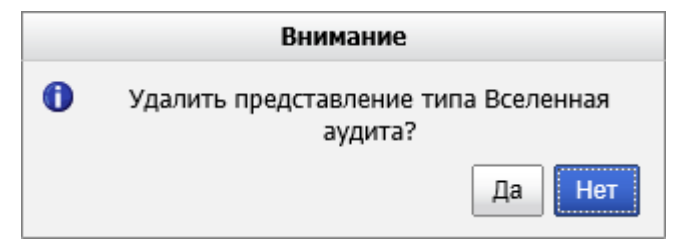

Рисунок 7.3-1 Удаление представление типа ЭД

## 8. Поиск электронных документов

Для поиска документов необходимо указать тип и подразделение электронного документа. При выборе типа ЭД и подразделения будут предлагаться списки типов ЭД и подразделений в соответствии с настроенными правами доступа пользователя. Набор поисковых реквизитов, доступных на данной форме и порядок их следования, будет формироваться в соответствии с настройками в сеансе «Управление представлениями электронных документов». Интерфейс поисковой формы представлен на рисунке 8-1.

| ВВОД ПАРАМЕТРОВ             |                                       |   |  |  |  |  |
|-----------------------------|---------------------------------------|---|--|--|--|--|
| Тип электронного документа: | Подразделение:                        |   |  |  |  |  |
| Вселенная аудита            | Главное управление внутреннего аудита | X |  |  |  |  |
|                             | 🗹 включая структурные подразделения   |   |  |  |  |  |
| Версия документа:           |                                       |   |  |  |  |  |
| Год электронного документа: |                                       |   |  |  |  |  |
| Дата-время создания:        |                                       |   |  |  |  |  |
| Наименование документа:     |                                       |   |  |  |  |  |
| Признак последней версии:   |                                       |   |  |  |  |  |
| Статус-состояние:           |                                       |   |  |  |  |  |
| Тип ЭД:                     |                                       |   |  |  |  |  |
| Искать                      | Очистить                              |   |  |  |  |  |

Рисунок 8-1 Поисковая форма

Заполнив все значения реквизитов для поиска уполномоченный пользователь инициирует поиск по

кнопке «Искать» Искать. При этом будет выполнен поиск электронных документов и осуществлен переход к результатам поиска. Набор реквизитов документа, отображаемый в списке найденных документов также настраивается в сеансе «Управление представлениями электронных документов».

По кнопке «Повторить поиск» **С** будет выполнен повторный поиск по заданным параметра. По кнопке «Печать» **Выполниться печать выбранного документа**. Интерфейс формы просмотра результата поиска представлен на рисунке 8-2.

|          | РЕЗУЛЬТАТ ПОИСКА ДОКУМЕНТОВ |                     |                               |                        |                              |                                |                  |                 |                                                                          |                                |  |
|----------|-----------------------------|---------------------|-------------------------------|------------------------|------------------------------|--------------------------------|------------------|-----------------|--------------------------------------------------------------------------|--------------------------------|--|
| Image: 1 |                             |                     |                               |                        |                              |                                |                  |                 |                                                                          |                                |  |
| ен       | Nº<br>n/n                   | Версия<br>документа | Год электронного<br>документа | Дата-время<br>создания | Наименование<br>документа    | Признак<br>последней<br>версии | Статус-состояние | Тип ЭД          | Код подразделения<br>(внутренний<br>код из справочника<br>подразделений) | Просмотр<br>файла<br>документа |  |
|          | 1                           | 1                   | 2 020                         | 2019.09.25 12:43:21    | Вселенная аудита на 2020 год | false                          | 1                | UniverseOfAudit | Главное управление внутреннего аудита                                    | •                              |  |
|          | 2                           | 2                   | 2 020                         | 2019.09.25 12:55:12    | Вселенная аудита на 2020 год | false                          | 1                | UniverseOfAudit | Главное управление внутреннего аудита                                    | •                              |  |
|          | 3                           | 3                   | 2 020                         | 2019.09.25 13:04:44    | Вселенная аудита на 2020 год | true                           | 0                | UniverseOfAudit | Главное управление внутреннего аудита                                    | •                              |  |
|          |                             |                     |                               |                        |                              |                                |                  |                 |                                                                          |                                |  |

Рисунок 8-2 Просмотр результата поиска

Набор реквизитов документа, отображаемый на форме просмотра ЭД, можно изменить путем настройки представления типа ЭД в сеансе «Управление представлениями электронных документов».

По всем документам, которые имели не одну версию (вносились правки по планам после их согласования), будет доступна возможность перехода к предыдущим версиям документов (по клику на цифре с количеством версий в колонке «Просмотр версий»). Интерфейс формы просмотра ЭД представлен на рисунке 8-3.

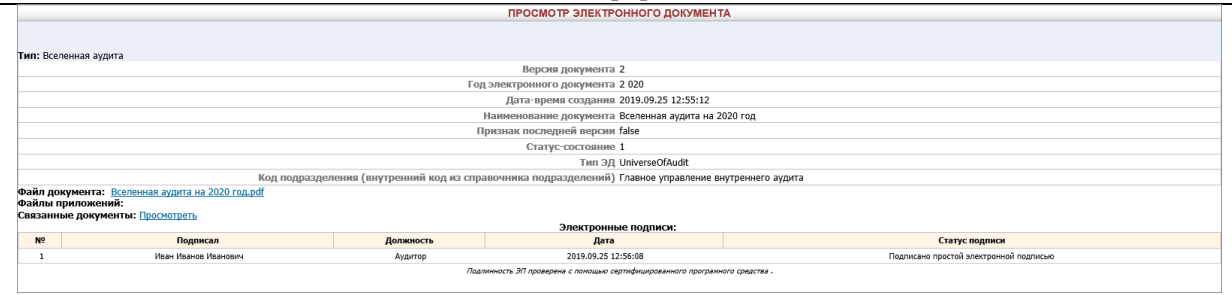

## Рисунок 8-3 Просмотр ЭД

По ссылке «Файл документа» на форме просмотра электронного документа можно выполнить переход к просмотру первичного файла, загрузить его в файловую систему рабочего места.

По ссылке «Посмотреть» в поле «Связанные документы» можно выполнить переход к просмотру документов, связанных с просматриваемым документом по заранее установленным правилам связывания в сеансе «Управление правилами связывания электронных документов».

## 9. Управление правилами связывания электронных документов

В отдельном справочнике Системы производится настройка правил связывания документов. Форма представлена на рисунке 9-1.

| СПИСОК ПРАВИЛ СВЯЗЫВАНИЯ ДОКУМЕНТОВ         |                    |                                                   |  |  |  |  |  |
|---------------------------------------------|--------------------|---------------------------------------------------|--|--|--|--|--|
| <ul> <li>Колиски связанных типов</li> </ul> |                    | Правила связывания для типа: "Перспективный план" |  |  |  |  |  |
| Ведомость оценки рисков                     | T                  | V                                                 |  |  |  |  |  |
| Бселенная аудита                            | Тип для связывания | Критерии Связывания                               |  |  |  |  |  |
| Поровои план                                | Перспективный план | Наименование документа = Наименование документа   |  |  |  |  |  |
| Перспективный план                          | Перспективный план | Дата-время создания = Дата-время создания         |  |  |  |  |  |
|                                             |                    |                                                   |  |  |  |  |  |
|                                             |                    |                                                   |  |  |  |  |  |
|                                             |                    |                                                   |  |  |  |  |  |
|                                             |                    |                                                   |  |  |  |  |  |

Рисунок 9-1 Список связанных документов

В левой части формы показан перечень связанных типов, т.е. типов ЭД для которых созданы правила связывания. Правила связывания для типов из левой части, в свою очередь, показаны в правой части формы. Для добавления нового типа и настройки правил связывания для него необходимо на левой

части формы нажать кнопку , при этом откроется следующая форма со списком типов ЭД, заведенных в системе на данный момент (рисунок 9-2).

|   | Выбор типа                                                                                  | ×         |
|---|---------------------------------------------------------------------------------------------|-----------|
| [ | * Выберите тип для которого требуется создать правила связывания:<br>Распределение ресурсов | Ок Отмена |
|   |                                                                                             |           |

Рисунок 9-2 Добавление нового типа для связывания

Затем, после добавления типа, можно настроить для него правила связывания прочих типов ЭД по

реквизитам. По кнопке «Создать» будет открыта форма, на которой необходимо будет выбрать тип для связывания и реквизиты (рисунок 9-3).

| Измене                                                                                                    | ение правила связывания | × |
|----------------------------------------------------------------------------------------------------|-------------------------|---|
| Выполнить связывание документов типа<br>"Перспективный план"<br>с документами<br>* Тип для связывания:<br>Ведомость оценки рисков<br>Вселенная аудита<br>Годовой план<br>Перспективный план<br>Распределение ресурсов<br>Справочный материал |                         |   |
| Поисковый реквизит для связывания                                                                                                    | Критерий поиска         | 1 |
| Нет записей для отображения                                                                                                    |                         |   |
|                                                                                                    | Ок Отмена               |   |

Рисунок 9-3 Выбор типа для связывания

Документы могут быть связаны по набору реквизитов (рисунок 9-4) и их значений, правила связывания позволяют работать с операциями и/или, равно, дата в диапазоне и др.

Исида-Информатика

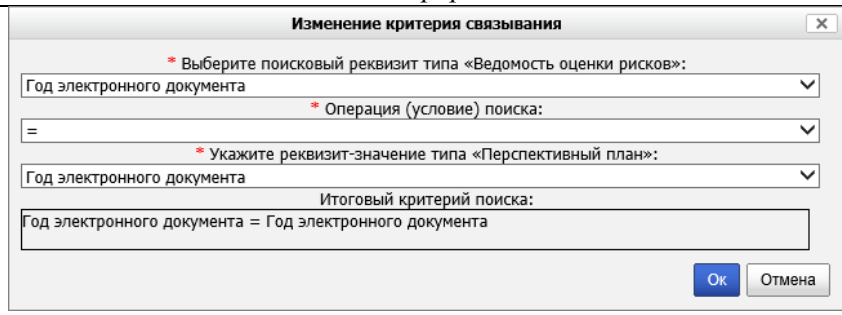

Рисунок 9-4 Задание реквизитов для связи

## 10. Управление преобразованием электронных документов

В зависимости от настроек внешнее представление электронных документов может формироваться на «лету» при обращении пользователей к соответствующей функции просмотра документа. В системе осуществляется поддержка библиотеки шаблонов форм (макетов) представления документов с учетом историчности и четкого соответствия временного периода той или иной форме представления документов. Для подключения библиотеки форм используется сеанс «Управление преобразованием документов» (рисунок 10-1).

| СПИСОК ЦЕПОЧЕК ПРЕОБРАЗОВАНИЙ ДОКУМЕНТОВ |                         |  |  |  |
|------------------------------------------|-------------------------|--|--|--|
|                                          |                         |  |  |  |
| Найдено: 5                               |                         |  |  |  |
| Наименование цепочки преобразований      | Флаг активности цепочки |  |  |  |
| Вселенная аудита                         | true                    |  |  |  |
| Перспективный план                       | true                    |  |  |  |
| Годовой план                             | true                    |  |  |  |
| Ведомость оценки рисков                  | true                    |  |  |  |
| Квартальный план                         | true                    |  |  |  |
|                                          |                         |  |  |  |

Рисунок 10-1 Вид сеанса «Управление преобразованием документов»

На форме создания/редактирования цепочки преобразований (рисунок 10-2) необходимо указать наименование цепочки, установить флаг активности цепочки, добавить набор фильтров цепочки и условия применения цепочки.

| Форма редактирования записи                                    |                         |                 |        |
|----------------------------------------------------------------|-------------------------|-----------------|--------|
| *Наименование цепочки<br>Флаг активности цепочки               | Вселенная аудита        |                 |        |
| Запрашивать о возможности сохранения перед открытием документа |                         |                 |        |
| Набор фильтров цепочки:                                        | Добавить Изменить Удали | ТЬ              |        |
|                                                                | Наименование фильтра    |                 |        |
|                                                                | JasperFilter            |                 |        |
|                                                                |                         |                 |        |
| Условия применения цепочки:                                    | Добавить Изменить Удали | ТЬ              |        |
|                                                                | Реквизит                | Значение        |        |
|                                                                | Тип ЭД                  | UniverseOfAudit |        |
|                                                                |                         |                 |        |
|                                                                |                         |                 |        |
|                                                                |                         | Сохранить       | Отмена |

Рисунок 10-2 Создание/редактирование цепочки преобразований

Для трансформации электронного документа в конечный формат на «лету» требуется по кнопке «Добавить» выбрать в открывшемся окне (рисунок 10-3) фильтр из списка имеющихся. Для трансформации электронного документа в конечный формат необходимо выбрать в раскрывающемся списке фильтр JasperFilter, а также указать параметры фильтра (нажатием на кнопку «Добавить»).

Исида-Информатика

| Фильтр для обработки документа |                                                    |  |
|--------------------------------|----------------------------------------------------|--|
| *Наименование фильтра:         | JasperFilter 🗸 🗸 🗸                                 |  |
| Параметры фильтра              | Добавить Изменить Удалить                          |  |
| Имя параметра                  | Значение                                           |  |
| body.doc.datasource.type       | xml                                                |  |
| pathTemplate                   | c:/wildfly-10.1.0.Final/ias/templates/universe-of- |  |
|                                | Сохранить Отмена                                   |  |

Рисунок 10-3 Добавление фильтра

Список параметров (наименование и значение), обязательных для добавления:

- 1) body.doc.datasource.type устанавливается значение xml. Данный параметр предназначен для указания исходного формата данных, на основании которых будет формироваться файл запрашиваемого пользователем Системы формата (xlsx/docx/pdf);
- 2) **pathTemplate** указывается путь к каталогу на сервере, где хранятся шаблоны электронных документов (файлы шаблонов имеют расширение \*.jrxml).

В секции «Условиях применения цепочки» (на форме, представленной на рисунке 10-2) необходимо указать критерии, определяющие применимость данной цепочки к обрабатываемому документу. Для этого необходимо нажать кнопку «Добавить» и в открывшемся диалоговом окне (рисунок 10-4) указать необходимые параметры: наименование реквизита (необходимо в раскрывающемся списке выбрать значение Тип ЭД), а также значение реквизита (в раскрывающемся списке выбирается один из типов электронных документов, заведенный в сеансе «Управление типами электронных документов»).

|                         | Условия применения цепочки | ×            |
|-------------------------|----------------------------|--------------|
| Наименование реквизита: | Тип ЭД                     | $\checkmark$ |
| Значение реквизита:     | UniverseOfAudit            | ~            |
|                         |                            | Ок Отмена    |

Рисунок 10-4 Добавление условий применения

При необходимости возможно отредактировать шаблон (файл формата jrxml), на основании которого осуществляется преобразование документа в конечный формат, выбранный пользователем. Описание редактирования jrxml-шаблона представлено в **Приложении 1**.

В случае, если для электронного документа изменяется шаблон для формирования печатной формы – для того, чтобы получать печатные формы документов в том виде, который был актуален на момент формирования документа – необходимо разместить файл шаблона в каталоге с шаблонами печатных форм на сервере. Затем в сеансе «Управление преобразованием документов» возможно настроить несколько цепочек преобразований для одного и того же типа документа. Создание новых цепочек выполняется двумя способами:

- копированием существующей цепочки преобразования документов (по нажатию на кнопку «Копировать цепочку преобразований» на форме, представленной на рисунке 10-1) и дальнейшем внесении изменений в форме редактирования;

- созданием новой цепочки преобразования документов (по нажатию на кнопку «Создать новую цепочку преобразований» ).

При создании новой либо копировании существующей цепочки откроется форма, аналогичная представленной на рисунке 10-2, на которой необходимо указать наименование цепочки, влаг активности цепочки, настроить параметры «Набор фильтров цепочек», указав для фильтра JasperFilter

путь к файлу шаблона отчета (параметр **pathTemplate**) и указать в параметре **body.doc.datasource.type** исходный формат файла, на основании которого формируется печатная форма. Пример указания параметров представлен на рисунке 10-3.

Также при создании новой цепочки преобразований на форме создания цепочки необходимо указать параметры «Условия применения цепочки», где указывается тип электронного документа, а также возможно дополнительно задать набор реквизитов документа, для которых применима данная цепочка.

Например, если для электронного документа «Вселенная аудита» добавлен новый шаблон, который будет действовать только 2020 году, в «Условия применения цепочки» необходимо заполнить на форме тип электронного документа, а также указать значения для реквизита «Год электронного документа». Пример настройки представлен на рисунке 10-5. При необходимости пользователь Системы может добавить дополнительные реквизиты или создать список значений для уже добавленных реквизитов (например, добавить несколько разных значений для одного и того же реквизита). В случае создания нескольких цепочек преобразования для одного и того же типа электронного документа – формирование печатной формы документа происходит в соответствии с шаблоном, для которого применимы заданные условия применения цепочки.

| Форма редактирования записи                                                                                  |                                  |                 | ×      |
|----------------------------------------------------------------------------------------------------|----------------------------------|-----------------|--------|
| *Наименование цепочки Флаг активности цепочки Запрашивать о возможности сохранения перед открытием документа | Вселенная аудита (2020 год)<br>Г | ×               | ]      |
| <br>Набор фильтров цепочки:                                                                                  | Добавить Изменить Удали          | Ть              | -      |
|                                                                                                    | Наименование фильтра             |                 |        |
|                                                                                                    | JasperFilter                     |                 |        |
|                                                                                                    |                                  |                 |        |
| Условия применения цепочки:                                                                                  | Добавить Изменить Удали          | Ть              | -      |
|                                                                                                    | Реквизит                         | Значение        |        |
|                                                                                                    | Год электронного документа       | 2020            |        |
|                                                                                                    | Тип ЭД                           | UniverseOfAudit |        |
|                                                                                                    |                                  | Сохранить       | Отмена |

Рисунок 10-5 Пример настройки условий применения цепочки преобразования документов

## 11. Настройка параметров системы

Для удобной работы используется возможность изменять некоторые конфигурации параметров системы из отдельного сеанса. Перечень данных параметров определяется в конфигурационном файле *earorg.properties* значением параметра *sys.settings.view* (см. инструкцию 4536-2.5.1 *InstallGuide.docx* в приложении №2).

Для настройки параметров системы следует перейти по кнопке «Настройка параметров системы» в главном меню. Откроется форма «Настройки системы».

Далее описано изменение конфигураций параметров системы на примере двух параметров (Рисунок

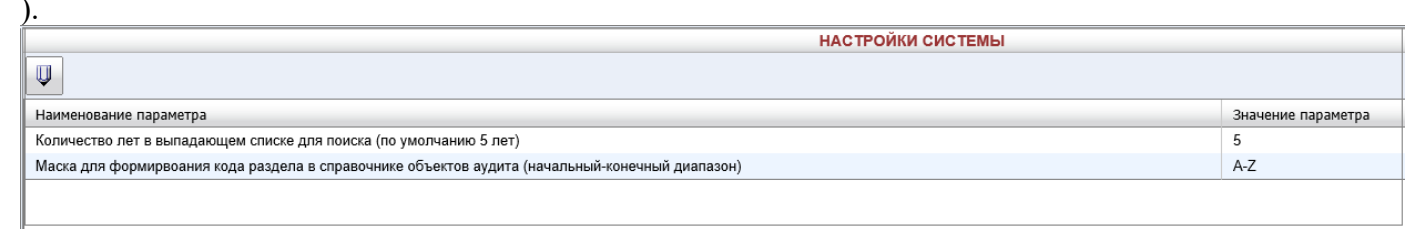

Рисунок 11-1 Настройка параметров системы

Для редактирования доступны следующие параметры:

- Количество лет в выпадающем списке для поиска (по умолчанию 5 лет). Данный параметр позволяет настроить количество лет, отображаемых в раскрывающихся списках на поисковых формах сеансов «Ведение Вселенной аудита», «Ведение Ведомости оценки рисков», «Ведение Перспективного плана», «Ведение годового плана», «Ведение Квартального плана» для указания года/диапазона лет при поиске документов.

В сеансах «Ведение Вселенной аудита», «Ведение Ведомости оценки рисков», «Ведение годового плана», «Ведение Квартального плана» выпадающий список значений формируется, начиная со следующего за текущим годом минус столько лет, сколько указано в настройках. В сеансе «Ведение Перспективного плана» выпадающий список значений представляет из себя трехлетний диапазон в формате ГГГГ-ГГГГ, на который может быть сформирован план. Диапазон значений формируется по следующему правилу: начальный год диапазона – список лет, начиная со следующего за текущим годом минус столько указано в настройках. Конечный год диапазона лет – начальный год +2 года.

- Маска для формирования кода раздела в справочнике объектов аудита (начальный-конечный диапазон). В данном параметре указывается диапазон символов, который может использоваться в «Справочнике объектов аудита» при задании кода раздела для объектов аудита. Для формирования кода раздела возможно указывать в настройках следующий сочетания символов: буквы латинского алфавита, цифры, сочетание «буква + цифра» (например, A1). Специальные символы и буквы русского алфавита не могут использоваться при формировании кода раздела.

Для того, чтобы отредактировать существующий параметр, следует выбрать нужный в списке и

нажать кнопку «**Редактировать**» . Откроется форма редактирования параметра (рисунок 11-2).

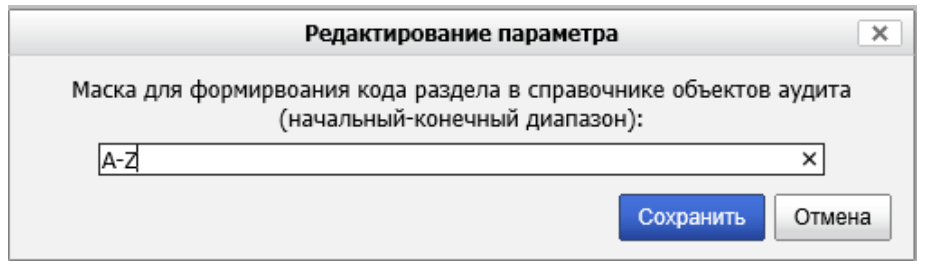

Рисунок 11-2 Редактирование параметра

После редактирования следует нажать кнопку «Сохранить». Для отмены редактирования параметра – кнопку «Отмена».

Например, на рисунке 11-2 указан пример настройки диапазона значений для формирования кода: А-Z. Символ «А» начальный символ диапазона, символ «Z» - конечный символ диапазона. Это значит, что при работе пользователя в Системе (в сеансе «Справочник объектов аудита») при создании разделов справочника в качестве кода раздела возможно указать один символ латинского алфавита из диапазона А-Z. Если указанный при создании раздела символ не попадает в указанный диапазон, либо если введено более одного символа – при создании раздела в «Справочнике объектов аудита» пользователю будет выдано сообщение об ошибке (рисунок 11-3):

| Код раздела не соотве                              | тствует заданному в настройках Системы              |   |
|----------------------------------------------------|-----------------------------------------------------|---|
| Код раздела: *                                     | 100101                                              |   |
| Наименование раздела: *                            |                                                     |   |
| Наименование раздела для<br>формирования планов: * | Аудит процессов, операций, видов деятельности банка | • |

Рисунок 11-3 Ошибка при создании раздела

Если необходимо, чтобы код раздела включал более одного символа – нужно задать иной диапазон значений в настройках. Например, указав в настройках параметров диапазон A1-Z9 – пользователь Системы может создавать разделы для объектов аудита, код для которых формируется как сочетание «буква + цифра» (например, возможно указание кода для раздела A1, B3, G5, X6 и т.д.). При этом, если ранее код формировался по другой маске, а затем маска была изменена в настройках системы – по измененной маске формируются только коды для вновь создаваемых разделов (пример отображения списка разделов с кодами, сформированными по различной маске – на рисунке 11-4).

| Справочник объектов аудита |                           |                             |                      |    |
|----------------------------|---------------------------|-----------------------------|----------------------|----|
|                            |                           |                             |                      |    |
| Код объекта                | Наименование объекта      | Дата<br>создания<br>объекта | ФИО сотрудника       | пс |
| ►A                         | Основные функции          | 08.02.2021                  | Иванов Иван Иванович |    |
| ▶ B                        | Обеспечивающие функции    | 23.03.2021                  | Иванов Иван Иванович |    |
| →C                         | Информационные технологии | 25.03.2021                  | Иванов Иван Иванович |    |
|                            |                           |                             |                      |    |

## Рисунок 11-4 Просмотр списка разделов в справочнике объектов аудита

Также возможно указание цифровых значений для маски при формировании кода раздела объектов аудита (например, диапазон 100-110). В этом случае аналогично – ранее созданные разделы сохранены в базе данных с кодами, соответствующими настройке на момент создания раздела, вновь создаваемы разделы формируются с учетом новой настройки.

## 12. Планировщик заданий

Для перехода в сеанс планировщика заданий следует выбрать в главном меню Системы пункт «Справочники администратора» - «Планировщик заданий». Откроется форма управления планировщиком заданий (*Рисунок 12-1*).

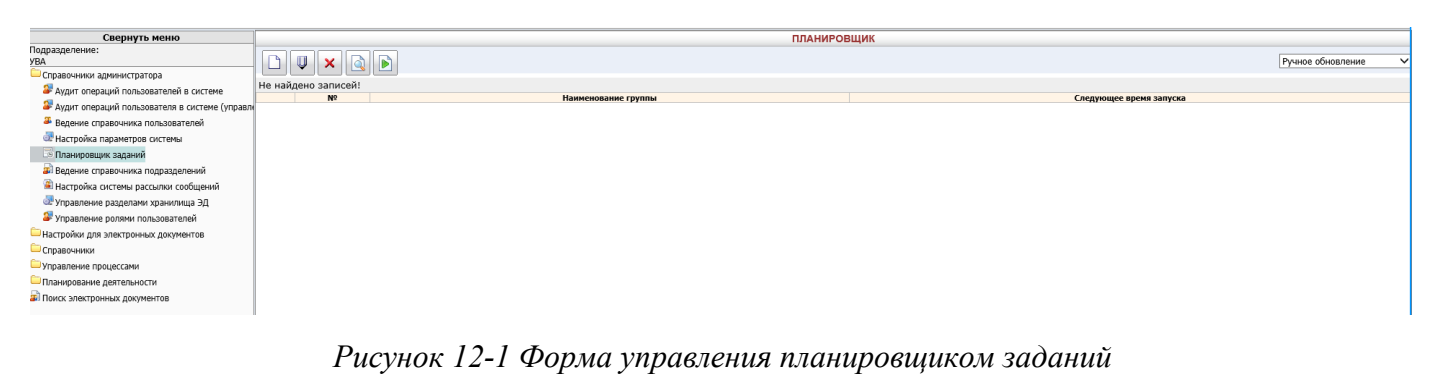

На форме возможно выполнение следующих операций:

- создание группы заданий (по нажатию кнопки «Добавить группу» 🛄);

- редактирование группы заданий (по нажатию на кнопку «Редактировать группу» 🖳);

- удаление заданий из планировщика (по нажатию на кнопку «Удалить группу» 🔀);
- просмотр выполняемых заданий (по нажатию на кнопку «Монитор заданий» ();
- запуск группы заданий на выполнение (по нажатию на кнопку «Запуск группы заданий» 🗈).

По нажатию на кнопку «Добавить группу» 🗋 открывается форма, в которой возможна работа с заданиями (рисунок 12-2):

|                             | ГРУППА ЗАДАНИЙ        |
|-----------------------------|-----------------------|
|                             | Идентификатор группы: |
| Запускать Однократно 🗸      | в 🔽 ч. 🔽 мин.         |
| Идентификатор задания       | Наименование задания  |
| Нет записей для отображения |                       |
|                             |                       |
|                             |                       |
|                             |                       |
|                             |                       |
|                             |                       |

Рисунок 12-2 Форма работы с заданиями в планировщике

На форме доступны следующие операции:

- создание задания (по нажатию на кнопку «Добавить задание» );

- редактирование задания (по нажатию на кнопку «Редактировать задание» []);

- удалить задание (по нажатию на кнопку «Удалить задание» 🔀);

- сохранить группу заданий и запустить на выполнение (по нажатию на кнопку «Сохранить группу и запустить на выполнение» []).

При нажатии на кнопку создания задания откроется форма, представленная на рисунке 12-3, на которой необходимо выбрать добавляемое задание и указать параметры для данного задания.

|                                        | Редактировать задание                              |   |  |  |
|----------------------------------------|----------------------------------------------------|---|--|--|
|                                        | Задание:<br>Импорт справочника рисков              |   |  |  |
| —Аргументы<br>1) Имя файла<br>2) Логин | c:\users\test1\documents\Ведомость.xlsx ×<br>test1 | ] |  |  |
|                                        | Сохранить Отмена                                   |   |  |  |

Рисунок 12-3 Форма добавления задания в планировщик

В Системе доступно для выполнения задание «Импорт справочника рисков». Данное задание осуществляет импорт из стороннего файла формата xlsx списка объектов аудита/подпроцессов, а также значений рисков по ним. В качестве аргументов передается имя файла (путь к файлу на сервере), а также логин пользователя.

По нажатию на кнопку «Сохранить» задание будет добавлено на форму работы с заданиями (рисунок 12-4):

| ГРУППА ЗАДАНИЙ                                           |                       |                           |   |  |
|----------------------------------------------------------|-----------------------|---------------------------|---|--|
|                                                          | Идентификатор группы: |                           | ] |  |
| Запускать Однократно                                     |                       | в 🔽 ч. 🔽 мин.             |   |  |
| Идентификатор задания                                    |                       | Наименование задания      |   |  |
| isida.earorg.sessions.scheduler.invoker.SpringInvokerJob |                       | Импорт справочника рисков |   |  |
|                                                          |                       |                           |   |  |
|                                                          |                       |                           |   |  |
|                                                          |                       |                           |   |  |

Рисунок 12-4 Просмотр списка заданий в планировщике

Для добавленного задания на форме (рисунок 12-4) в раскрывающемся списке можно указать периодичность выполнения.

Добавленное задание возможно отредактировать, удалить либо выполнить сохранение с запуском на выполнение.

При сохранении группы заданий и возврате на главную форму сеанса – добавленная группа заданий отображается в списке на форме (рисунок 12-5).

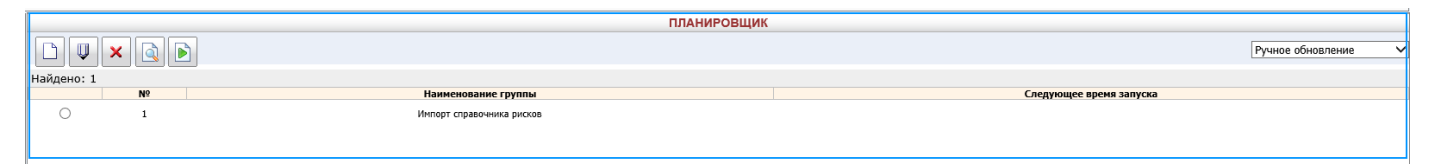

Рисунок 12-5 Просмотр списка групп заданий в планировщике

## 13. Настройка системы рассылки сообщений

Для управления уведомлениями о различных событиях в Системе, необходимо выбрать пункт «Настройка системы рассылки сообщений» в главном меню Системы, при этом будет открыта форма, представленная на Рисунок 4-1.

| НАСТРОЙКА СИСТЕМЫ РАССЫЛКИ СООБЩЕНИЙ            |                  |  |  |  |  |
|-------------------------------------------------|------------------|--|--|--|--|
| Свернуть/развернуть фильтр                      |                  |  |  |  |  |
|                                                 |                  |  |  |  |  |
| Тема сообщения                                  | Статус активации |  |  |  |  |
| Оповещение о выполнении авторизации             | рассылается      |  |  |  |  |
| Оповещение о выполнении согласования            | рассылается      |  |  |  |  |
| Оповещение о выполнении утверждения             | рассылается      |  |  |  |  |
| Оповещение об отправке документа в обработку    | рассылается      |  |  |  |  |
| Оповещение об отправке документа на авторизацию | рассылается      |  |  |  |  |
| Оповещение об отправке документа на утверждение | рассылается      |  |  |  |  |
|                                                 |                  |  |  |  |  |
|                                                 |                  |  |  |  |  |

## Рисунок 13-1 Настройка рассылки сообщений

В правом окне отобразится список событий (темы сообщений), которые отслеживает система, и статус активности рассылки для данного конкретного события.

Чтобы остановить (запустить) рассылку сообщений о событии, нужно выделить его курсором и

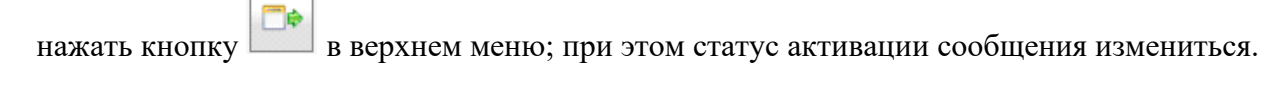

Кнопка Позволяет войти в режим редактирования сообщения.

|                                                                        |                | Редактирование за                                            | писи                     |                                            |          | ×      |
|------------------------------------------------------------------------|----------------|--------------------------------------------------------------|--------------------------|--------------------------------------------|----------|--------|
| Идентификатор сообщения:<br>* Тема сообщения:<br>* Статус рассылки:    | S              | end_messaqe_open_aqr<br>Эповещение об отправк<br>Рассылается | eement_poi<br>е документ | nt<br>а в обработку                        |          | ×      |
|                                                                        |                | Текст сообщени                                               | IЯ:                      |                                            |          |        |
| Параметры, используемые для вы<br>Электронный документ %1\$s отправлен | вода<br>в обра | статистических данных<br>ботку (для выполнения               | (%1\$s, %2<br>процедурь  | \$s,), редактированию н<br>ы согласования) | е подлеж | ат     |
| 1.                                                                     |                | Отправитель:                                                 |                          |                                            |          |        |
| Наименование отправителя:<br>Электронный адрес отправителя:            |                | •                                                            |                          |                                            |          |        |
|                                                                        |                | Получатели:                                                  |                          |                                            |          |        |
| Электронные адреса:                                                    |                |                                                              |                          |                                            |          |        |
| -                                                                      | Ema            | il                                                           |                          | Описание                                   |          |        |
|                                                                        | Нет            | записей для отображе                                         | ния                      |                                            |          |        |
| ×                                                                      | <              |                                                              |                          |                                            | >        |        |
|                                                                        | Нет            | записей для отображе                                         | ния                      |                                            |          |        |
|                                                                        | <              |                                                              |                          |                                            | >        |        |
| Пользователи:                                                          |                |                                                              |                          |                                            |          |        |
| <b>4</b>                                                               | ФИС<br>Нет     | )<br>записей для отображе                                    | Подразде<br>ния          | еление                                     | _        |        |
|                                                                        | <              |                                                              |                          |                                            | >        |        |
|                                                                        |                |                                                              |                          | Co                                         | хранить  | Отмена |

Рисунок 13-2 Настройка рассылки сообщений. Редактирование записи о рассылке

Режим редактирования позволяет изменить:

- Тему сообщения базовое описание сообщения, которое станет темой письма;
- Статус рассылки статус активации определяет, рассылается сообщение или нет (вкл./выкл.);
- Параметры отправителя указываемы в письме: описание отправителя и его адрес;

- Текст сообщения (базовый текст можно редактировать без ограничений; расширенные данные вида %1\$s передаются в готовом виде, можно только отменить их вывод в сообщении, добавить новый блок данных здесь нельзя);
- Получателей сообщений.

Получателя (ей) сообщения можно указать с помощью трех вариантов. В каждой ситуация может быть удобен свой вариант.

Электронные адреса – в качестве получателя можно указать любую произвольную электронную почту.

Для добавления произвольного адреса получателя нажмите кнопку 🛄, появится окно ввода.

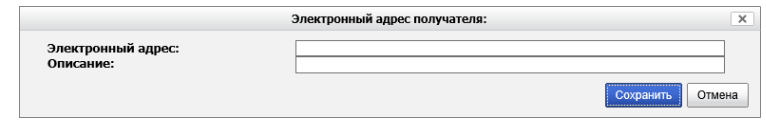

Рисунок 13-3 Настройка рассылки сообщений. Добавление e-mail получателей.

Роли в системе – сообщение будут рассылаться всем пользователям с заданной ролью.

Для добавления получателей по роли нажмите кнопку 🛄, появится окно ввода.

|                 | Роль-получатель сообщения: | ×                |
|-----------------|----------------------------|------------------|
| Роль в системе: | Аудитор                    | ~                |
|                 |                            | Сохранить Отмена |

Рисунок 13-4 Настройка рассылки сообщений. Добавление ролей получателей.

Пользователи – сообщение будет отправляться только заданным пользователям.

Для задания в качестве получателя одного из пользователей системы нажмите кнопку , появится окно ввода. Выберите фамилию пользователя (или несколько первых букв), и нажмите «Искать». В появившемся списке, выберите одного из пользователей. Сохраните ввод.

|                          | Пользователь-получатель сообщения: | ×      |
|--------------------------|------------------------------------|--------|
| Фамилия:                 | петр                               | скать  |
|                          | << < 1 > >> 25 ¥                   |        |
| Найдено пользователей: 1 |                                    |        |
| ФИО                      | Подразделение                      |        |
| Петров Петр Петрович     | УВА                                |        |
|                          |                                    |        |
|                          |                                    |        |
|                          |                                    |        |
|                          |                                    |        |
|                          |                                    |        |
|                          |                                    |        |
|                          |                                    |        |
|                          |                                    |        |
|                          |                                    |        |
|                          |                                    |        |
|                          |                                    |        |
|                          |                                    |        |
|                          |                                    |        |
|                          |                                    |        |
|                          |                                    |        |
|                          |                                    |        |
|                          |                                    |        |
|                          |                                    |        |
|                          |                                    |        |
|                          |                                    |        |
|                          | Cove                               | Отнена |

Рисунок 13-5 Настройка рассылки сообщений. Добавление пользователей получателей.

Кнопка позволяет удалить получателей, которые больше не нужны. Для применения изменений необходимо нажать кнопку «**Сохранить**» в окне редактирования.

## 14. Управление разделами хранилища электронных документов

Для входа в сеанс администрирования разделов хранилища электронных документов нужно в главном меню нажатием левой кнопки мыши выбрать пункт меню **«Управление разделами хранилища ЭД»**. При этом откроется форма, представленная на рисунке 14-1.

| АДМИНИСТРИРОВАНИЕ РАЗДЕЛОВ ХРАНИЛИЩА ДОКУМЕНТОВ |       |                                     |                       |                            |              |                      |  |  |  |
|-------------------------------------------------|-------|-------------------------------------|-----------------------|----------------------------|--------------|----------------------|--|--|--|
|                                                 | ×     |                                     |                       |                            |              |                      |  |  |  |
| Найдено хранилиц                                | 4:1   |                                     |                       |                            |              |                      |  |  |  |
| Активный                                        | Номер | Путь                                | Идентификатор сервера | Наименование               | Емкость (Мб) | Заполненность (Мб/%) |  |  |  |
| À                                               | 1     | c:/wildfly-10.1.0.Final/ias/storage | IAS                   | Первый раздел хранилища ЭД | 0            | Просмотр             |  |  |  |
|                                                 |       |                                     |                       |                            |              |                      |  |  |  |
|                                                 |       |                                     |                       |                            |              |                      |  |  |  |
|                                                 |       |                                     |                       |                            |              |                      |  |  |  |
|                                                 |       |                                     |                       |                            |              |                      |  |  |  |
|                                                 |       |                                     |                       |                            |              |                      |  |  |  |
|                                                 |       |                                     |                       |                            |              |                      |  |  |  |
|                                                 |       | <b>D</b> 1/1/                       |                       | >                          | r            |                      |  |  |  |

Рисунок 14-1 Администрирование разделов хранилища ЭД

Кнопка 🛄 служит для добавления нового раздела хранилища. Кнопки 🖳 и 💌 используются

соответственно для редактирования и удаления существующих разделов. С помощью кнопки можно сделать активным выбранный раздел.

## а. Добавление нового раздела

Для добавления нового раздела хранилища электронных документов следует нажать кнопку «Создать новый раздел хранилища» . Откроется форма создания нового раздела (рисунок 14-2).

| Создание нового разд                                | ела хранилища документов | ×      |
|-----------------------------------------------------|--------------------------|--------|
| *Полный путь к разделу хранилища:<br>*Наименование: | Сохранить                | Отмена |
|                                                     |                          |        |

Рисунок 14-2 Создание нового раздела хранилища

В открывшемся окне необходимо заполнить поля соответствующей информацией:

- в поле «Полный путь к разделу хранилища» указывается путь к разделу хранилища – например, *«c:/wildfly-10.1.0.Final/ias/storage*».

- в поле «Наименование» указывается наименование раздела хранилища.

Для завершения создания нового раздела хранилища следует нажать кнопку «**Сохранить**» или кнопку «**Отмена**», если добавления нового раздела хранилища не требуется.

## b. **Редактирование раздела**

Для того чтобы отредактировать существующий раздел хранилища электронных документов необходимо выбрать в списке разделов тот, который необходимо отредактировать и нажать кнопку

| -Информатика                                                                        |                                                                                                    |
|-------------------------------------------------------------------------------------|----------------------------------------------------------------------------------------------------|
| Откроется форма, представленная на рису                                             | тнке 14-                                                                                                    |
| в раздела хранилища документов                                                      | ×                                                                                                    |
| c:/wildfly-10.1.0.Final/ias/storage<br>Первый раздел хранилища ЭД<br>undefined<br>0 | ×                                                                                                    |
|                                                                                     | <ul> <li>Информатика</li> <li>Откроется форма, представленная на рису</li> <li>в раздела хранилища документов</li> <li>с:/wildfly-10.1.0.Final/ias/storage</li> <li>Первый раздел хранилища ЭД</li> <li>undefined</li> <li>0</li> </ul> |

Рисунок 14-2 Редактирование раздела хранилища

Поля «Полный путь к каталогу раздела хранилища» и «Текущее заполнение раздела» не подлежать редактированию. После изменения необходимых полей следует нажать кнопку «Сохранить» или кнопку «Отмена», если редактирование раздела хранилища не требуется.

## с. Выбор раздела хранилища

Для выбора активного раздела хранилища электронных документов следует выбрать нужный раздел

и нажать кнопку «Установить раздел текущим» (А). В открывшейся форме необходимо нажать кнопку «Установить». Активный раздел выделяется жирным шрифтом в списке разделов хранилища электронных документов.

Если раздел уже является текущим, появится соответствующее сообщение (Рисунок 144-3).

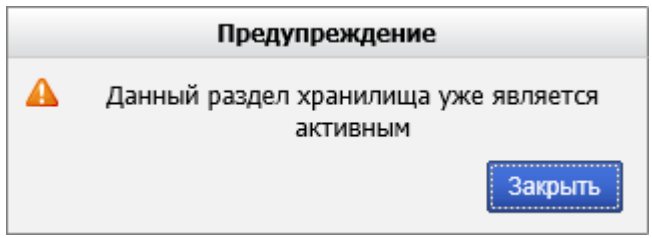

Рисунок 144-3 Раздел является текущим

## 15. Выход из Системы

Для выхода из Системы следует нажать кнопку «Завершить сеанс» в навигационном меню.

## 16. Приложение 1. Редактирование jrxml-шаблонов при помощи Jaspersoft Studio

Визуальный редактор Jaspersoft Studio предназначен для создания и редактирования jrxml-шаблонов. Скачать последнюю версию Jaspersoft Studio можно на официальной странице производителя Jaspersoft Community.

Работа в редакторе Jaspersoft Studio. Редактирование отчётов

После запуска программы Jaspersoft Studio на экране появится окно, представленное на Рисунке 1.

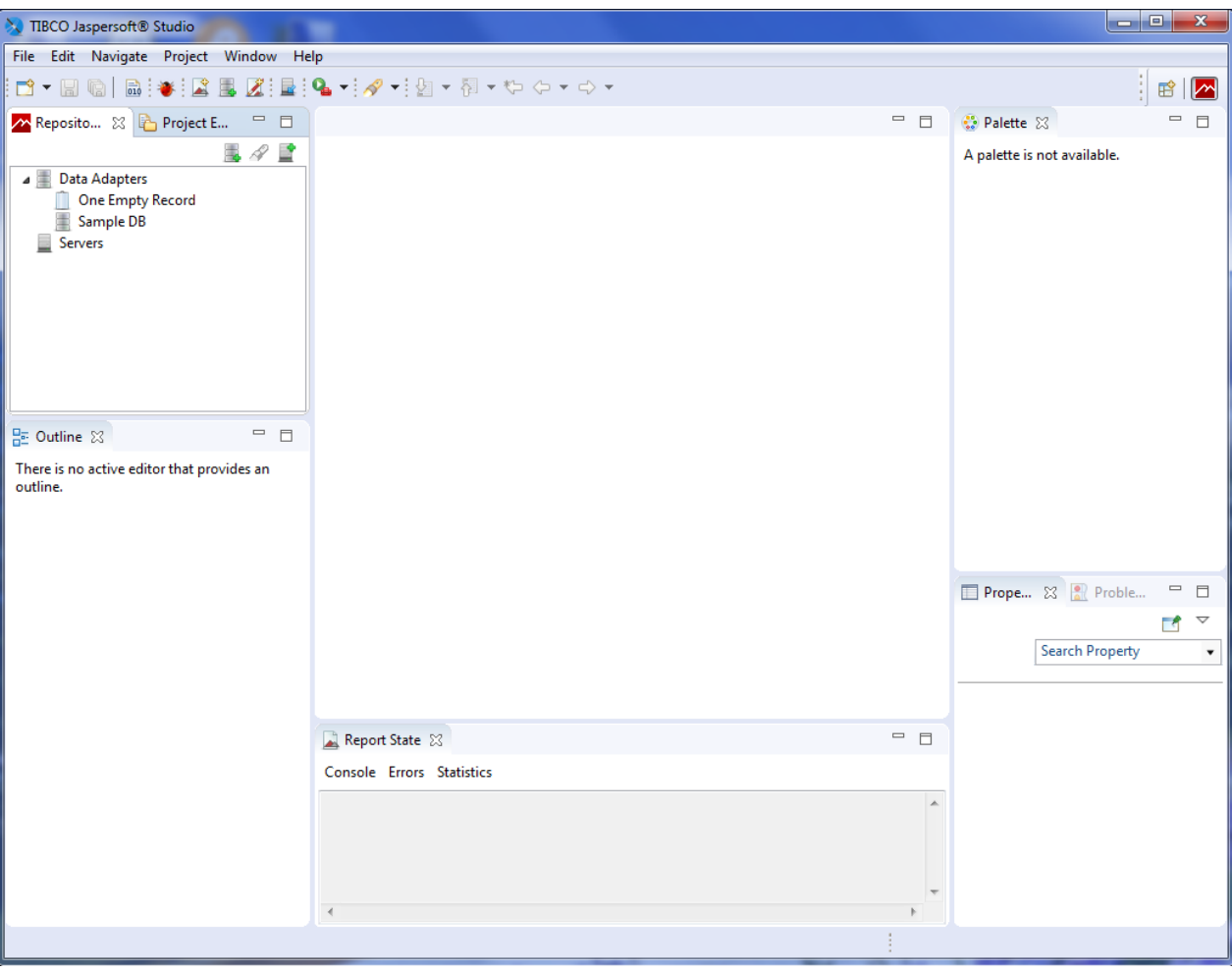

Рисунок 1. Рабочая область программы Jaspersoft Studio

Для редактирования отчета необходимо в открывшемся окне выбрать пункт меню File / Open file (Рисунок 2).

| እ Т  | IBCO Jaspersoft® Studio           |                                            |                          | _ <b>D</b> X |
|------|-----------------------------------|--------------------------------------------|--------------------------|--------------|
| File | Edit Navigate Project Window Help |                                            |                          |              |
|      | New Alt+Shift+N                   | <u>_</u> ~ ~ ~ ~ ~ ~ ~ ~ ~ ~ ~ ~ ~ ~ ~ ~ ~ |                          | 📑 🗖          |
| S    | Open File                         |                                            | 😳 Palette 🖂              | - 8          |
|      | open Projects non Prie System     |                                            | A palette is not availal | ble.         |
|      | Close Ctrl+W                      |                                            |                          |              |
|      | Close All Ctrl+Shift+W            |                                            |                          |              |
|      | Save Ctrl+S                       |                                            |                          |              |
|      | Save As                           |                                            |                          |              |
| G    | Save All Ctrl+Shift+S             |                                            |                          |              |
|      | Revert                            |                                            |                          |              |
|      | Move                              |                                            |                          |              |

Рисунок 2. Пункт меню: «Открыть файл»

После этого появится окно с выбором каталога, в котором расположен шаблон. После того, как будет указан путь к шаблону необходимо нажать кнопку «Открыть».

Исида-Информатика

| 📎 Open File 🔤                                                                                                    |                                    |                  |                   |          |            |       |        |  |
|----------------------------------------------------------------------------------------------------|------------------------------------|------------------|-------------------|----------|------------|-------|--------|--|
| С С Компьют                                                                                                    | rep 🕨 Локальный диск (С:) 🕨 Шаблог | ны               |                   | 🔻 🍫 Поис | к: Шаблоны |       | ٩      |  |
| Упорядочить 🔻 Нова                                                                                                    | я папка                            |                  |                   |          |            |       | 0      |  |
| 🔆 Избранное                                                                                                    | Имя                                | Дата изменения   | Тип               | Размер   |            |       |        |  |
| 🚺 Загрузки                                                                                                    | 🔊 annual-plan                      | 18.10.2019 13:04 | Jrxml source file | 13 KE    |            |       |        |  |
| 🖳 Недавние места                                                                                                    | 📎 quarterly-plan                   | 01.11.2019 16:01 | Jrxml source file | 12 КБ    |            |       |        |  |
| 🌉 Рабочий стол                                                                                                    |                                    |                  |                   |          |            |       |        |  |
| 🐞 Загрузки                                                                                                    |                                    |                  |                   |          |            |       |        |  |
| <ul> <li>Библиотеки</li> <li>Видео</li> <li>Документы</li> <li>Изображения</li> <li>Изображения</li> <li>Музыка</li> <li>Компьютер</li> <li>Локальный диск (С</li> </ul> |                                    |                  |                   |          |            |       |        |  |
| 🖣 Сеть                                                                                                    |                                    |                  |                   |          |            |       |        |  |
| Имя ф                                                                                                    | файла: annual-plan                 |                  |                   | • **     | ыть 🔽 О    | тмена | •<br>• |  |

Рисунок 3. Выбор шаблона для редактирования

Выбранный шаблон откроется в окне для редактирования (Рисунок 4).

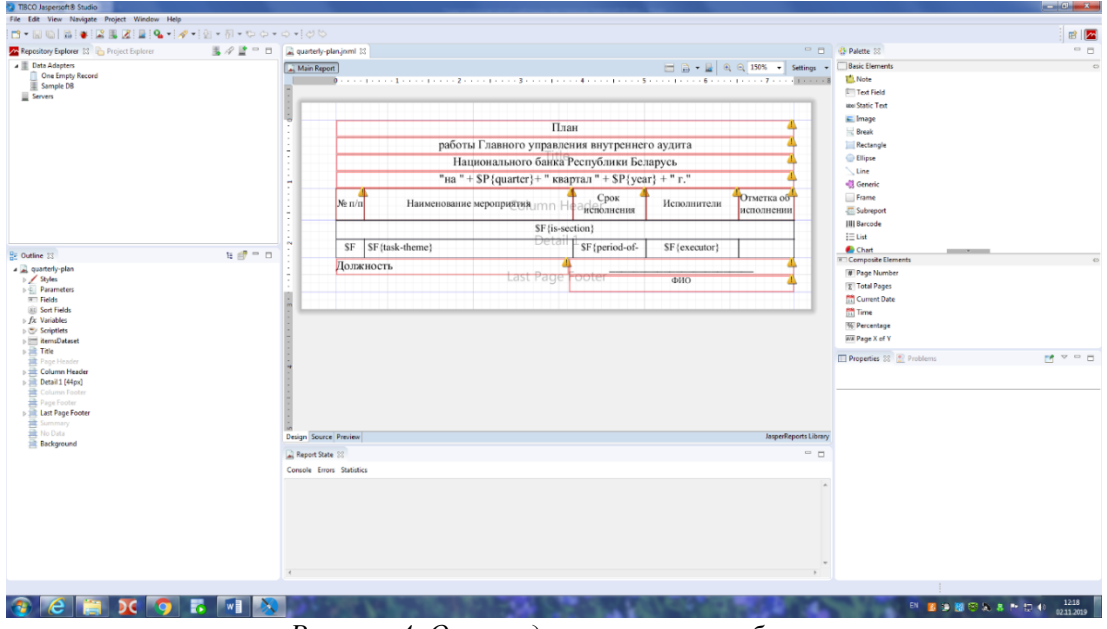

Рисунок 4. Окно редактирования шаблона

Слева в окне виден список элементов шаблона отчета, справой стороны окна - панель объектов отчета.

В блоке **Title** указывается заголовок общий для всего документа, который будет отображаться только на первой странице отчета. В блоке **Column Header** – заголовки столбцов отчета.

## Изменение статического текста в отчёте

Для редактирования статического текста в отчете необходимо выбрать поле, которое необходимо изменить. Затем двойным кликом по выбранному для редактирования полю будет открыта строка для ввода данных (**Рисунок 5**).

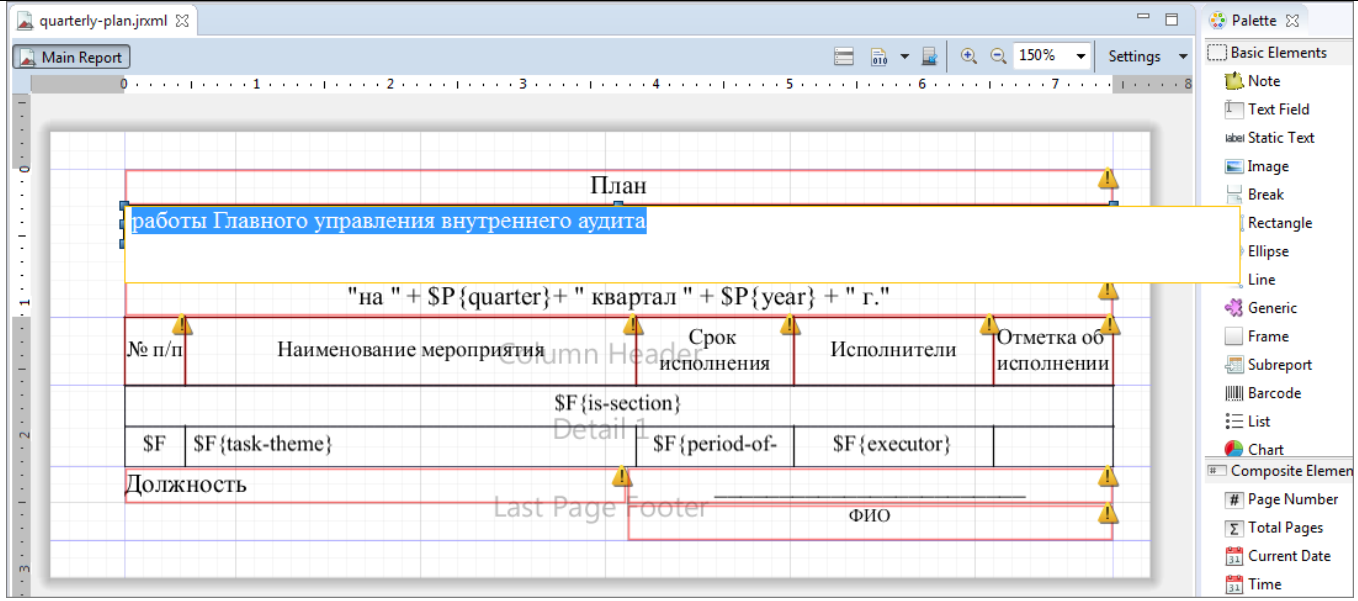

Исида-Информатика

Рисунок 5. Редактирование статического текста

После внесения изменений необходимо нажать кнопку Enter на клавиатуре. Введенные данные будут отображены в поле шаблона.

Для того чтобы отредактировать шрифт, размер шрифта либо выравнивание текста необходимо выбрать поле, которое необходимо изменить. Затем справа на вкладке **Properties** необходимо выбрать пункт **Static Text** (**Рисунок 6**).

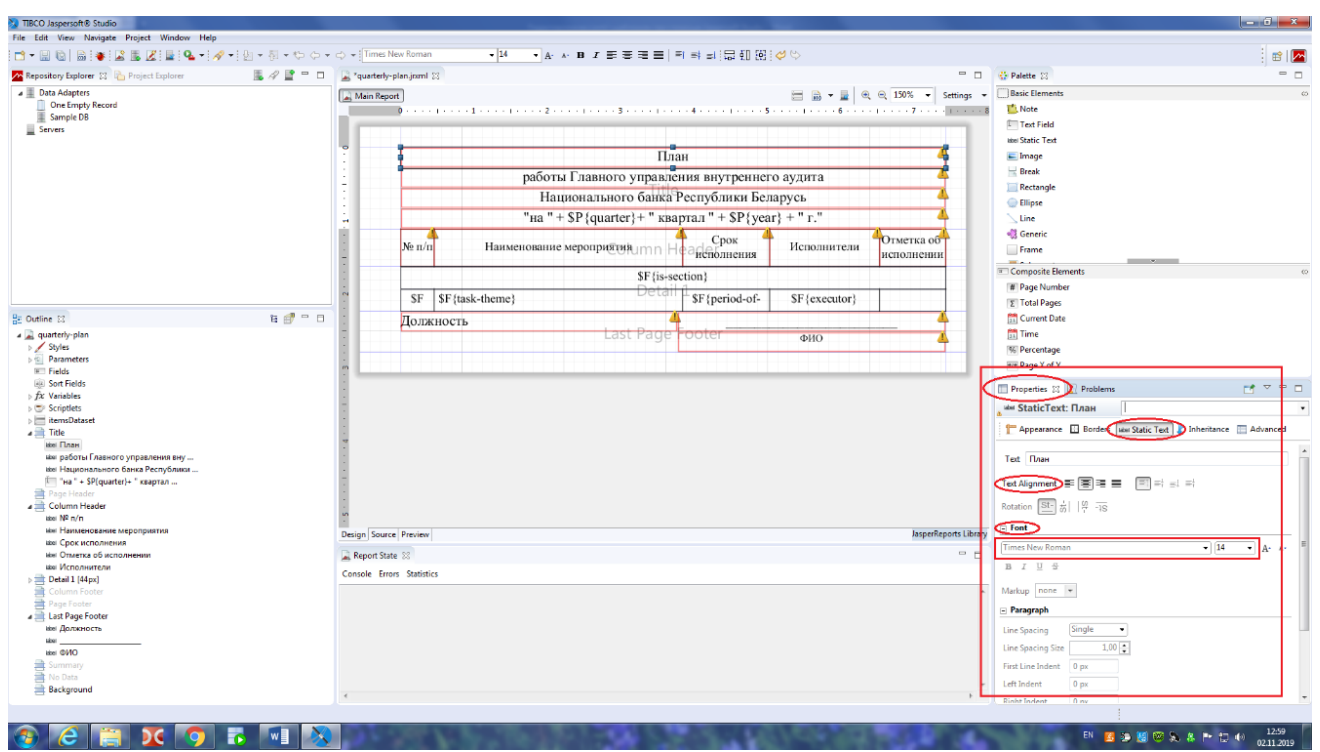

Рисунок б. Изменение шрифта, размера шрифта или выравнивания текста

В поле **Font** выбираем необходимый шрифт или размер шрифта. В поле **Alignment** – выравнивание текста. Выбранные параметры автоматически будут применены к шаблону.

После того, как редактирование шаблона будет завершено необходимо нажать кнопку Save (Рисунок 7).

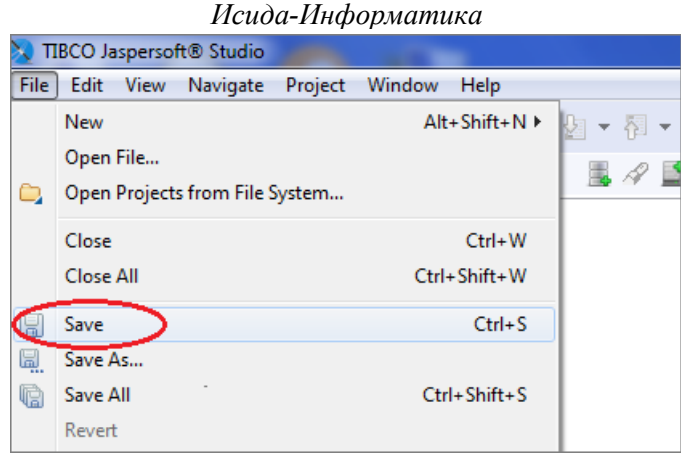

Рисунок 7. Сохранение внесенных изменений

Внимание!!! Отредактированный шаблон необходимо разместить в каталоге Templates на сервере в каталоге, в котором установлена Система (например, c:\wildfly-10.1.0.Final\ias\templates\), при этом вначале необходимо удалить скомпилированный файл шаблона с расширением .jasper. Перед тем, как отчет будет построен и отображен, его новый шаблон будет автоматически скомпилирован из исходного файла с расширением jrxml в файл с расширением jasper.